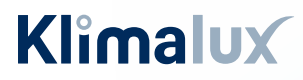

### VIDEN & VARME

## **GUIDE TIL SMARTPHONE**

# Fujitsu WiFi opsætning

Unit Type 1: Harmony (ASYGxxKETA) Holiday (ASYGxxKPCE) Prestige (ASYGxxKGTE) Style (ASYGxxKMCE) Style XL (ASYGxxKMTE) Style XL (ASYGxxKMTB) Style Plus (ASYGxxKMCDN / ASYGxxKMCEN)

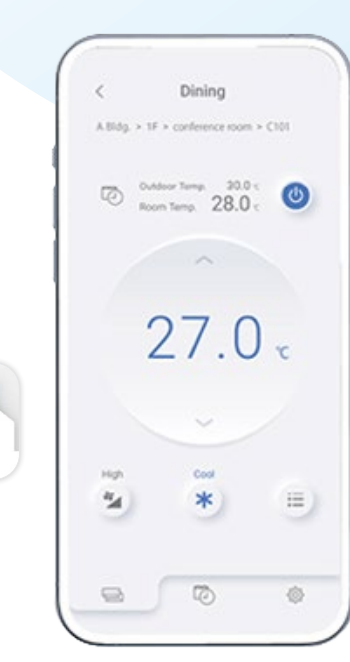

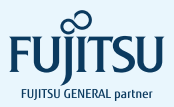

# Indhold

Installation af app'en Airstage Mobile ......4

## FJERNBETJENING TYPE 1

### **Easy Connection**

|    | Med QR kode     | 8  |
|----|-----------------|----|
|    | Uden QR kode    | 14 |
| Ma | anuel opsætning |    |
|    | Med QR kode     | 21 |
|    | Uden OR kode    | 27 |

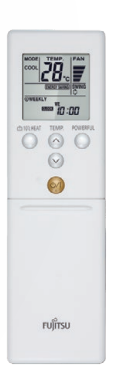

### **FJERNBETJENING TYPE 2**

## Easy Connection

| Med QR kode      | 35 |
|------------------|----|
| Uden QR kode     | 41 |
| Manuel opsætning |    |
| Med QR kode      | 48 |
| Uden QR kode     | 54 |

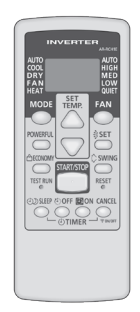

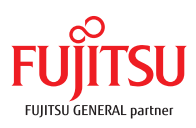

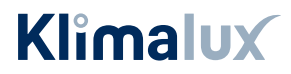

# Inden du går i gang

Tillykke med købet af din nye Fujitsu varmepumpe.

Inden du begynder opsætningen af Wifi-modulet, er der to kriterier, som skal være opfyldt:

- Det trådløse netværk, som varmepumpen skal forbindes til, skal være 2,4 GHz. Er du i tvivl, eller har du ikke det, skal du kontakte din internetudbyder.
- Du skal give app'en Airstage Mobile lov til at benytte din GPS placering.

Så er du klar til at komme i gang – god fornøjelse.

## EASY CONNECTION ELLER MANUEL OPSÆTNING?

Har du en WPS-knap på husets router, kan du benytte **Easy connection.** 

Placeringen af WPS-knappen afhænger af routerens mærke, men kan fx se ud som vist her.

Har du IKKE en WPS-knap på husets router, skal du foretage en **manuel opsætning**.

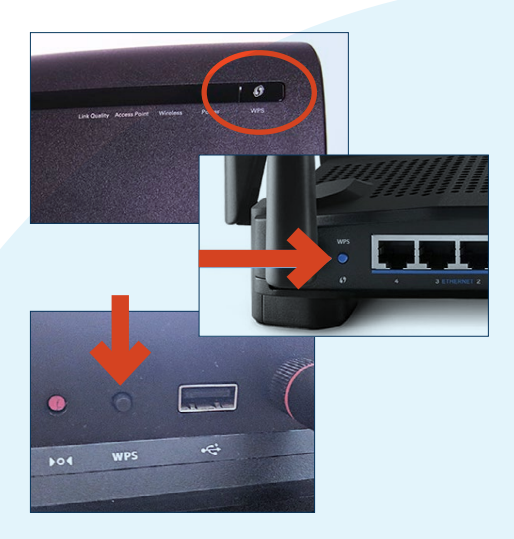

# Installation af app'en Airstage Mobile

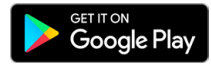

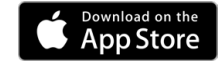

1. Download app'en "Airstage Mobile" fra App Store eller Google Play, og åbn den på din smartphone.

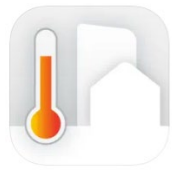

AIRSTAGE Mobile 44 FUJITSU GENERAL LIMITED Designed for iPhone \*\*\*\*\* 2.0 • 6 Ratings Free

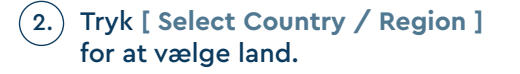

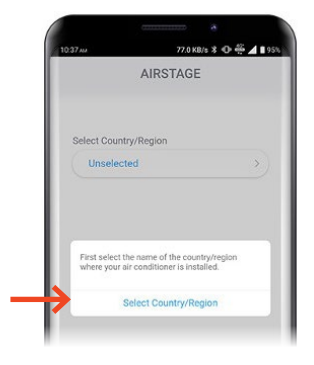

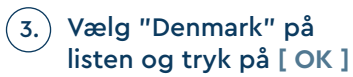

Tryk derefter [ Account creation ]

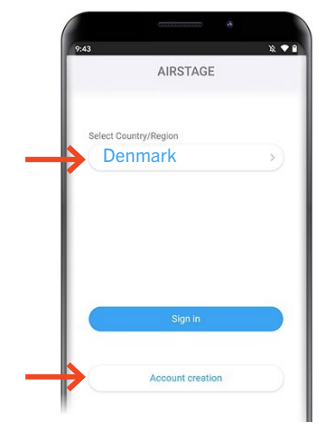

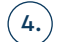

# Indtast dit navn, mail-adresse samt kodeord.

OBS: Den mail-adresse, der indtastes, er den, som skal benyttes til at betjene den pågældende varmepumpe.

Tryk [ Sign up ]

Bekræftelse på at kontoen er oprettet samt bekræftelses-mail er sendt til den indtastede mail-adresse.

5. For at fuldføre installationen, skal der klikkes på bekræftelses-linket i den mail, du har modtaget.

Vigtigt: dette skal gøres på telefonen.

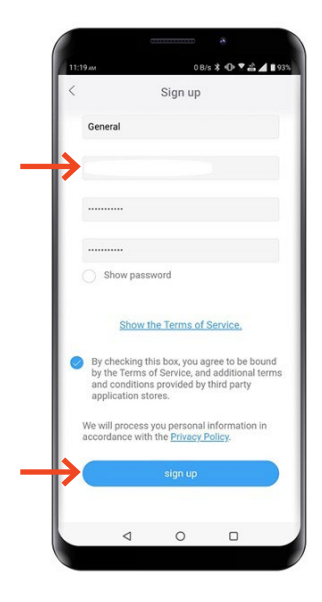

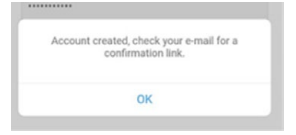

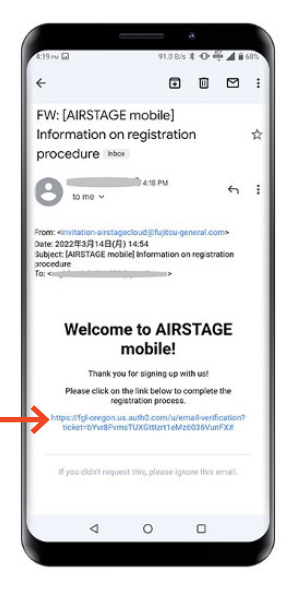

6. Login med den registrerede mail-adresse og kodeord. Tryk [ Sign in ] – "Those who have a wireless router"

Ønsker du derimod kun at benytte wifi-modulet/App'en som en regulær fjernbetjening, når du er i nærheden af din varmepumpe. Tryk [ Sign in ] – "Those who do not have a wireless router"

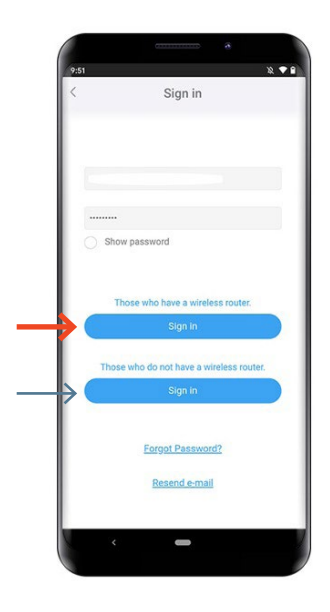

Registreringen er nu fuldført

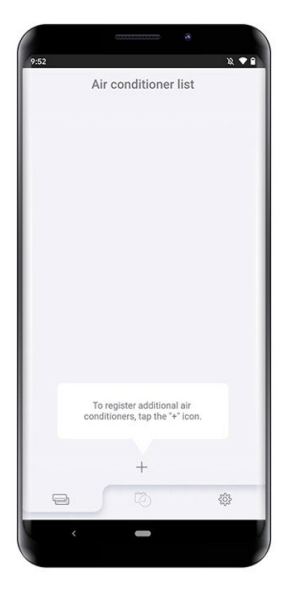

# FJERNBETJENING Type 1

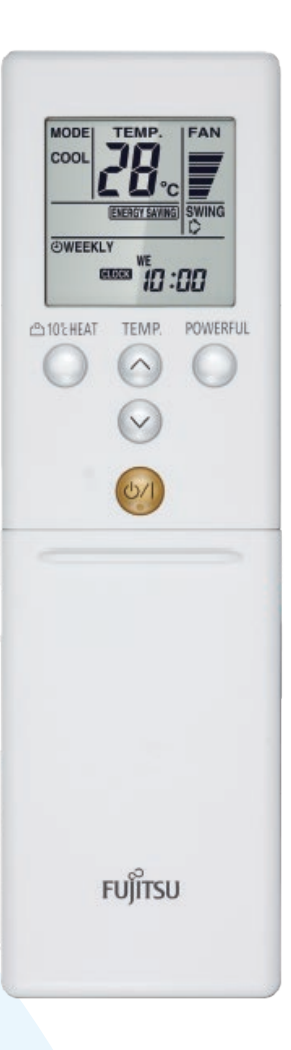

# EASY CONNECTION MED QR-KODE

1.) Tryk på [+] app'en "Airstage Mobile" for at tilføje en ny varmepumpe til din konto.

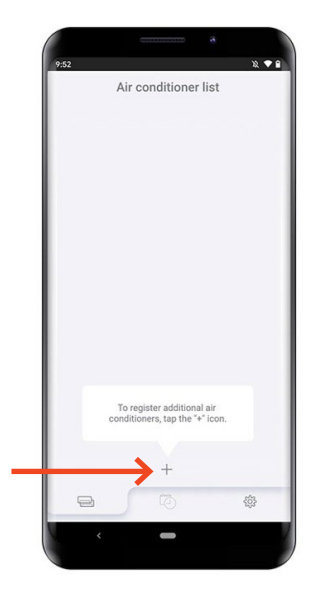

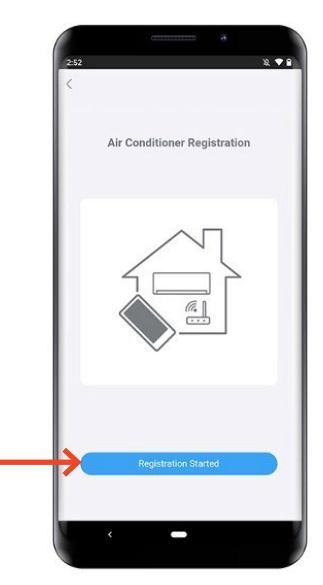

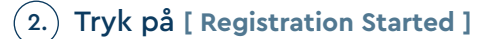

2 .

## 3.) Tryk [ Start reading ] for at scanne QR-koden på wifimodulet.

OBS: QR-koden findes enten på selve wifimodulet eller på et løst klistermærke som følger med wifi-modulet.

Scan QR-koden på Wifi-modulet

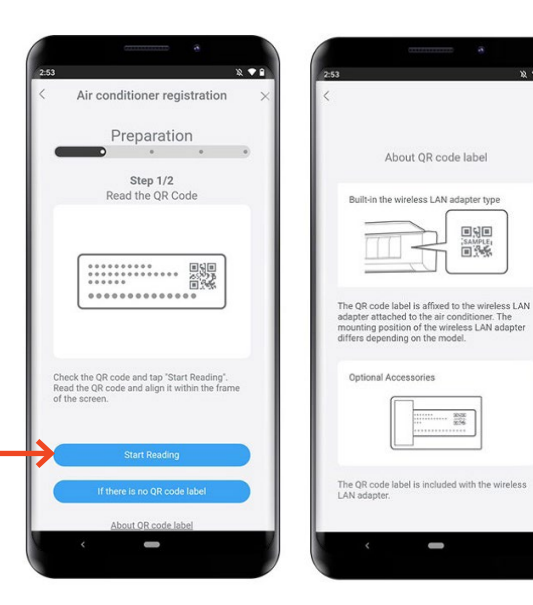

# 4.) Find fjernbetjeningen til varmepumpen og tryk på [ NEXT ]

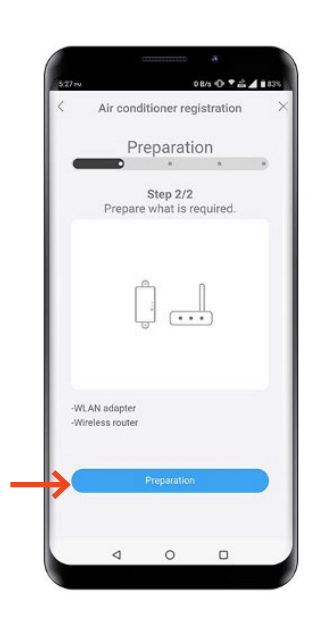

Vælg [Remote controller type 1]

6. Vælg [ Easy connection ]

5.)

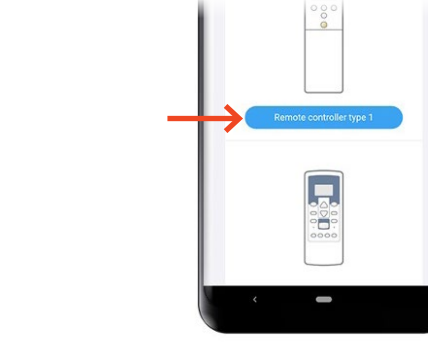

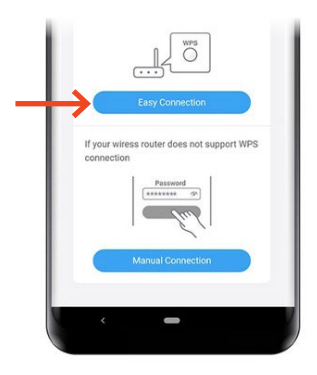

7. Peg fjernbetjeningen væk fra varmepumpen og tryk på [ 0/1 ] så kun uret er synligt på fjernbetjeningen.

Hold derefter [SEND] eller [(OFF) Timer] knappen nede i 5 sek. til "Ln" og "1" vises i displayet

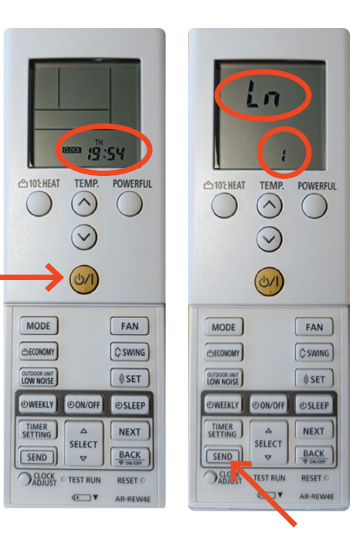

#### TYPE 1 FJERNBETJENING | EASY CONNECTION MED QR-KODE

## 8.) Tryk på [ 0/I ]

Vælg " 02 ", ved hjælp af knapperne [ TEMP ^ v ]

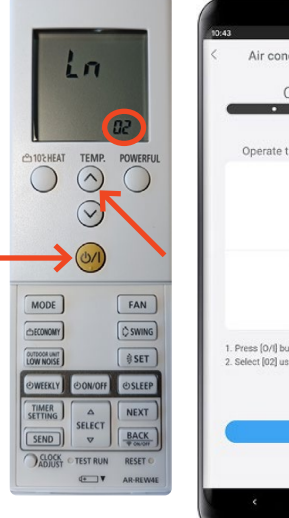

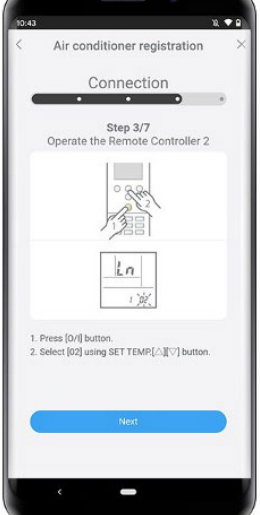

## 9.) Tryk på [0/1]

Nu begynder wifiikonet på varmepumpen at blinke.

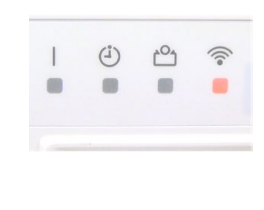

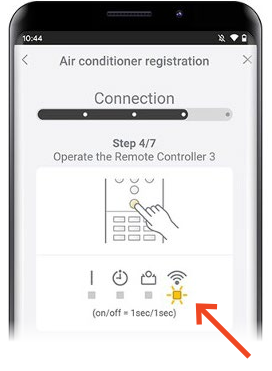

10.) Tryk på routerens WPS knap. Hvor denne er placeret og hvordan den aktiveres, henvises til routerens manual.

Når blinkerytmen bliver langsommere, har Wifi-modulet fundet husets trådløse internet.

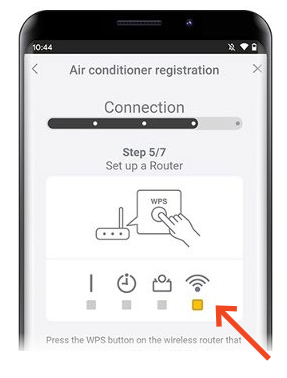

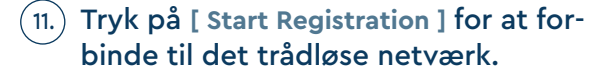

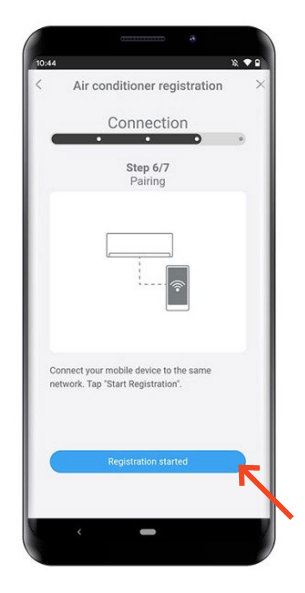

12. Registrering fuldført, Wifi-ikonet på varmepumpen stopper med at blinke og lyser i stedet.

Tryk [NEXT]

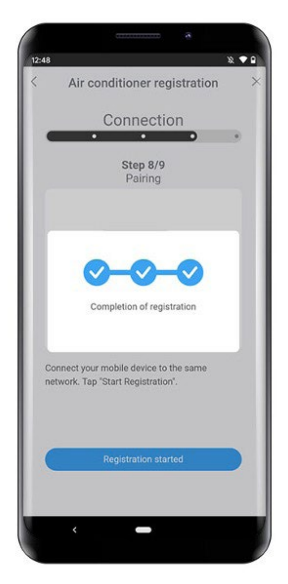

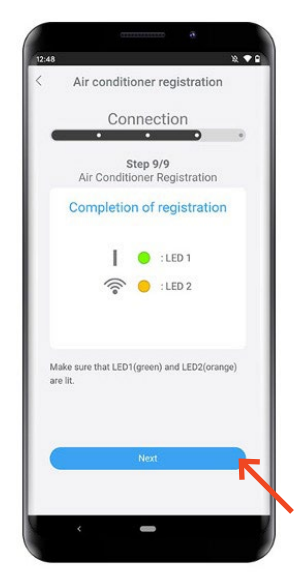

#### TYPE 1 FJERNBETJENING | EASY CONNECTION MED QR-KODE

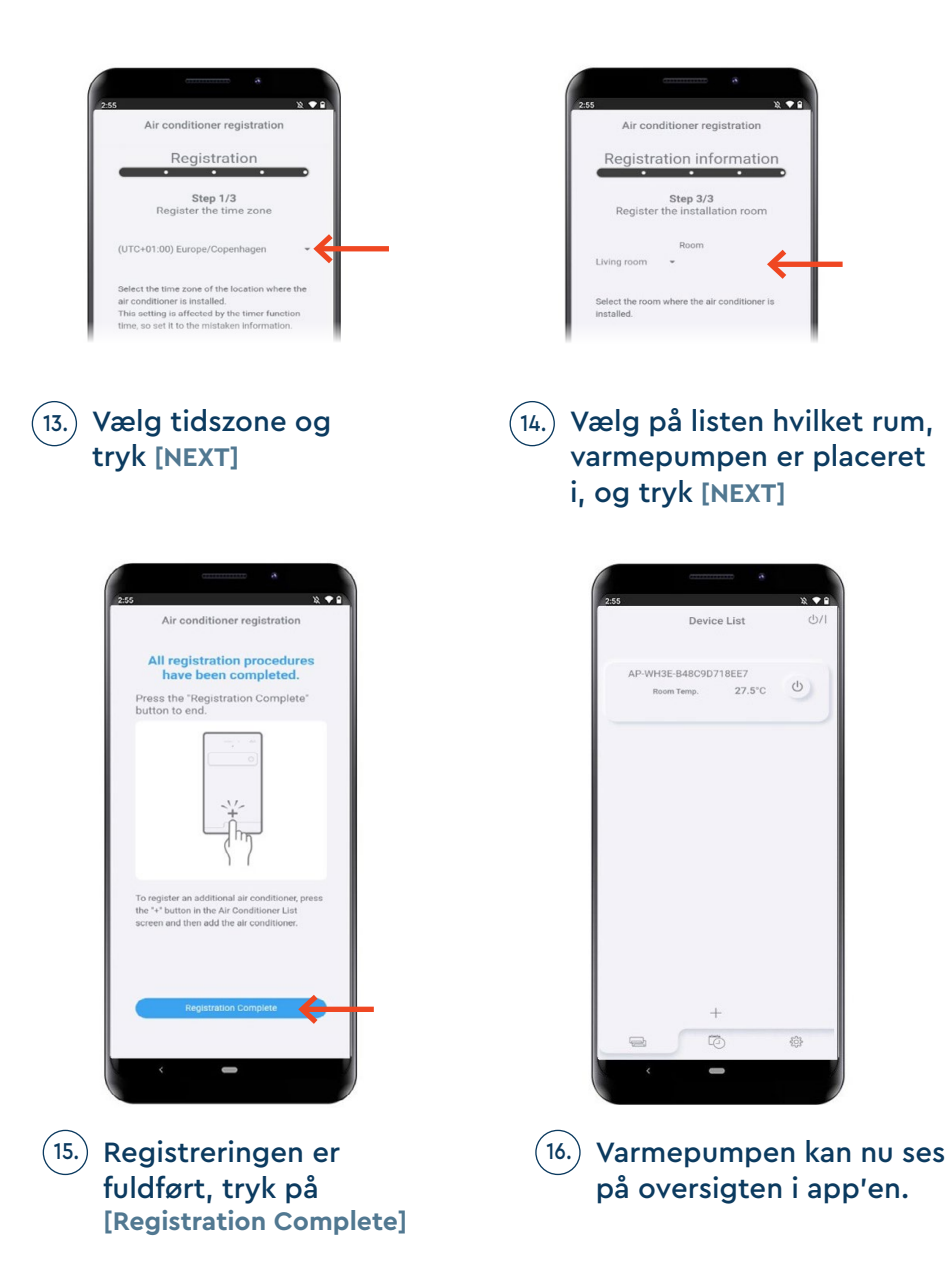

Opsætningen er fuldført

# EASY CONNECTION UDEN QR-KODE

1. Tryk på [ + ] app'en "Airstage Mobile" for at tilføje en ny varmepumpe til din konto.

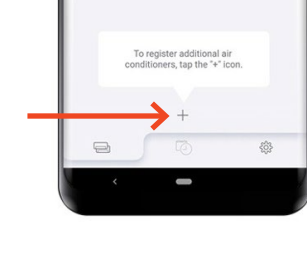

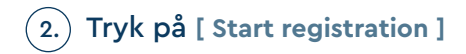

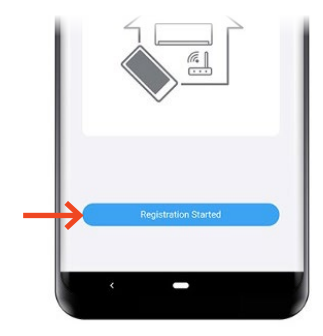

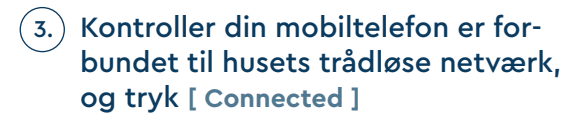

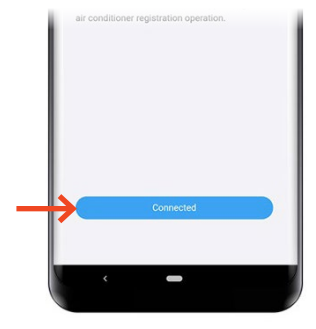

## 4.) Tryk [ Start reading ] for at scanne QR-koden på wifimodulet.

OBS: QR-koden findes enten på selve wifimodulet eller på et løst klistermærke som følger med wifi-modulet.

Scan QR-koden på Wifi-modulet

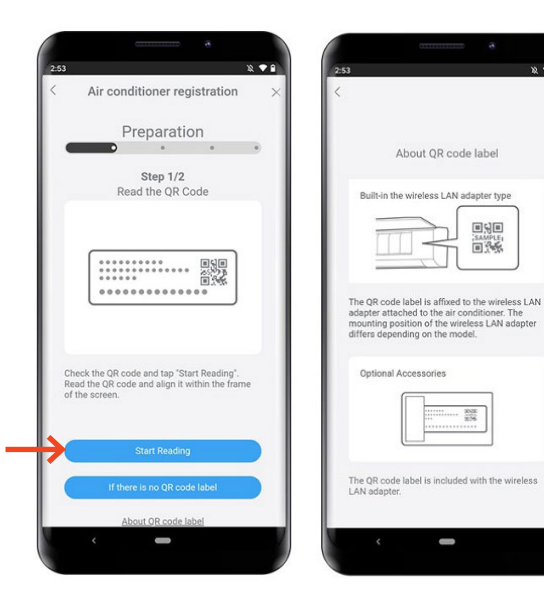

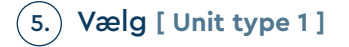

| <            | Air conditioner registration                                                                                             |
|--------------|----------------------------------------------------------------------------------------------------|
|              | Preparation                                                                                                    |
| 1            | Select WLAN adapter                                                                                                    |
|              | WLAN indicator light exists in the indoor<br>unit indicator lights.                                                      |
|              |                                                                                                    |
| $\downarrow$ | Unit Type 1                                                                                                    |
|              | WLAN indicator light does not exists in<br>the indoor unit indicator lights and an<br>optional WLAN adapter is attached. |
|              |                                                                                                    |
|              | Unit Type 2                                                                                                    |
|              |                                                                                                    |
|              |                                                                                                    |
|              |                                                                                                    |

2 ....

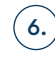

### 6.) Find fjernbetjeningen til varmepumpen og tryk på [ Prepared ]

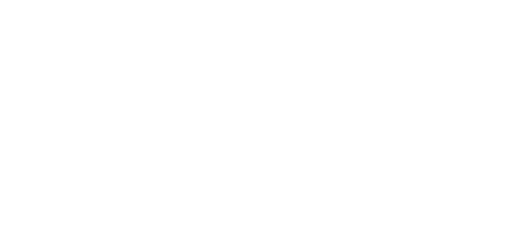

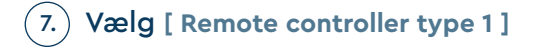

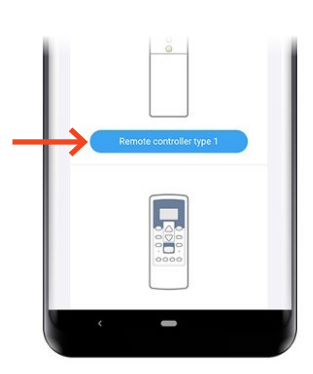

0

WLAN adapte Wireless router

⊲

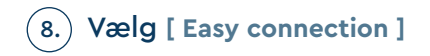

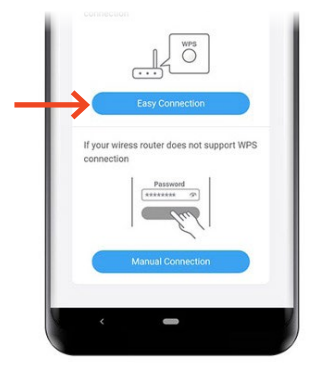

Peg fjernbetjeningen væk fra varmepumpen og tryk på [ 0/1 ] så kun uret er synligt på fjernbetjeningen.

Hold derefter [SEND] eller [(OFF) Timer] knappen nede i 5 sek. til "Ln" og "1" vises i displayet

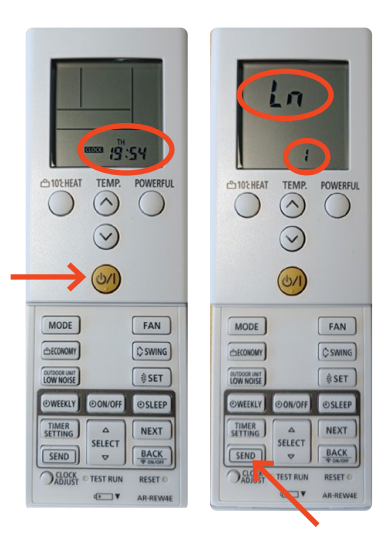

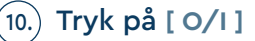

Vælg " 02 ", ved hjælp af knapperne [ TEMP ^ v ]

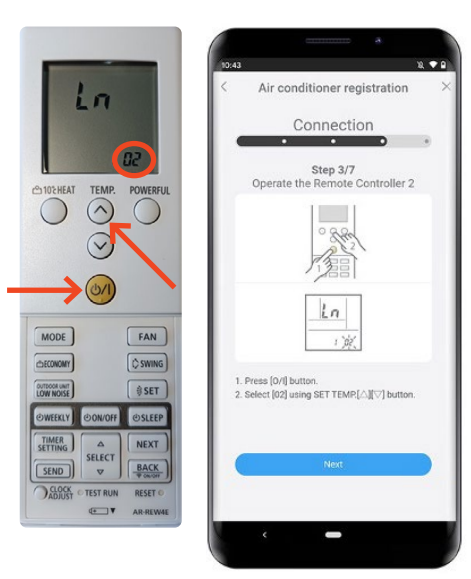

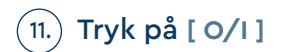

Nu begynder wifiikonet på varmepumpen at blinke.

|  | (±) | 2<br>• | ((• |
|--|-----|--------|-----|
|  |     |        |     |

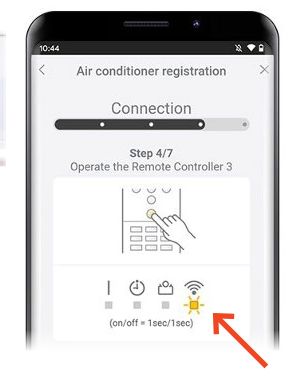

12.) Tryk på routerens WPS knap. Hvor denne er placeret og hvordan den aktiveres, henvises til routerens manual.

Når blinkerytmen bliver langsommere, har Wifi-modulet fundet husets trådløse internet.

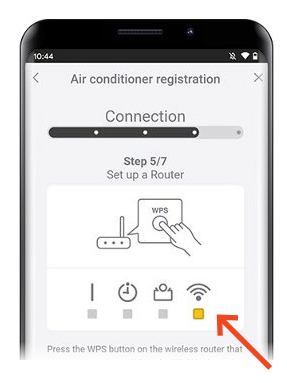

 Kontroller at din telefon er koblet på det samme trådløse internet, som din varmepumpe. Tryk [ Start Registration ]

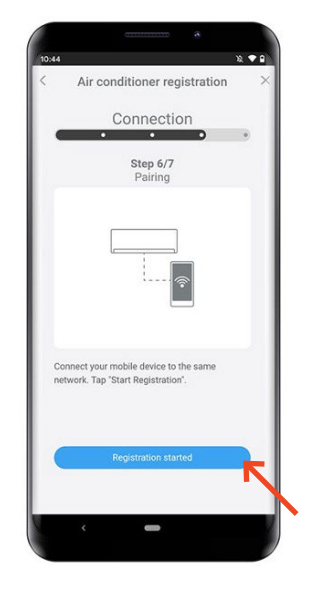

14. Registrering fuldført, Wifi-ikonet på varmepumpen stopper med at blinke og lyser i stedet.

Tryk [NEXT]

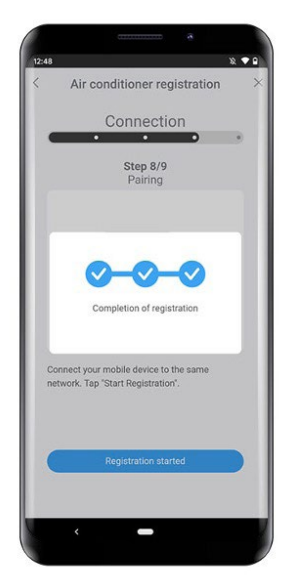

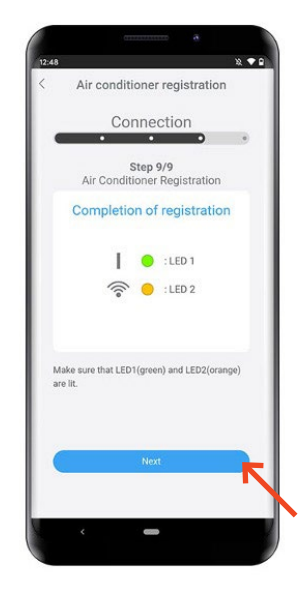

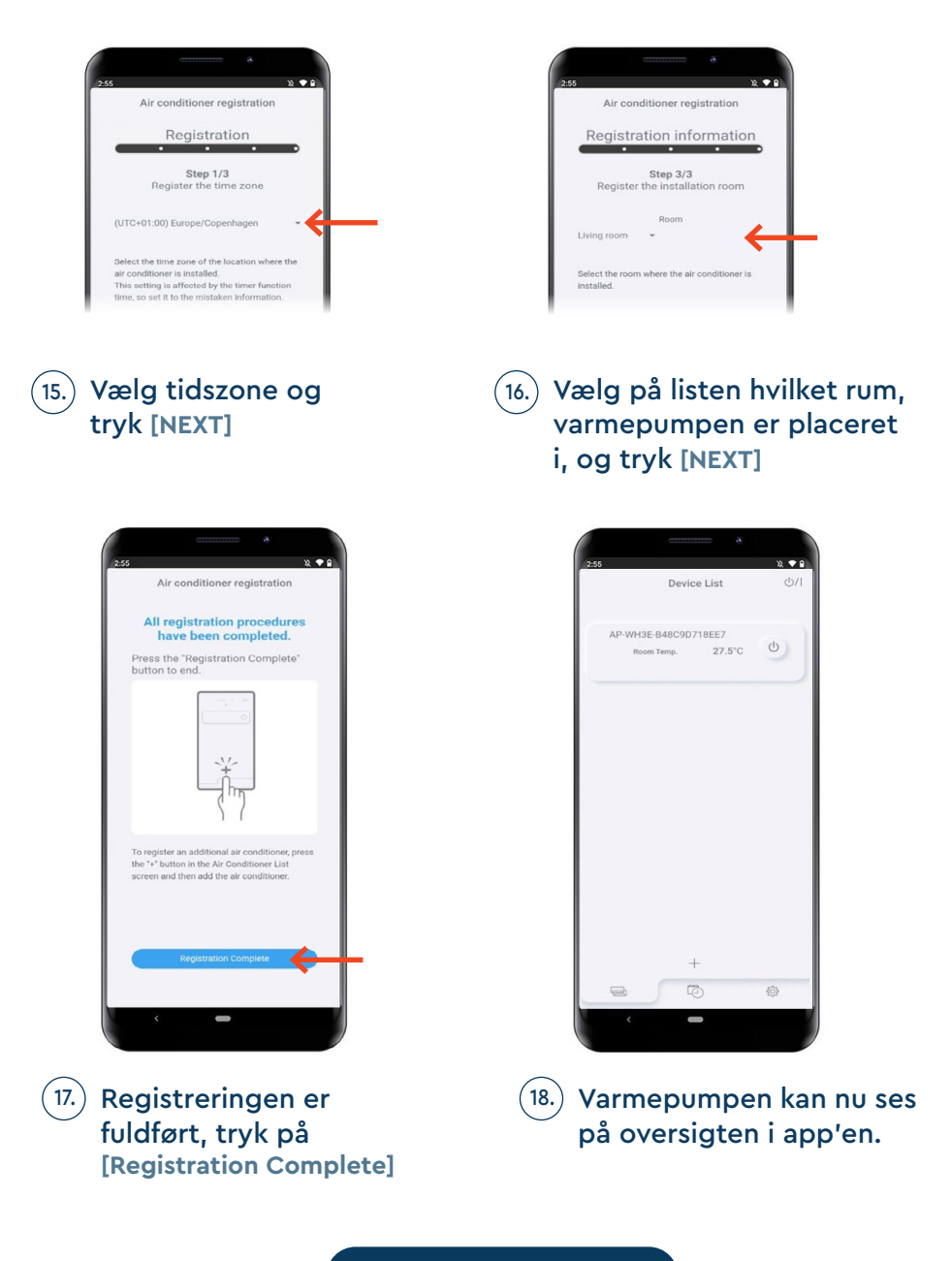

Opsætningen er fuldført

# MANUEL OPSÆTNING MED QR-KODE

1. Tryk på [ + ] app'en "Airstage Mobile" for at tilføje en ny varmepumpe til din konto.

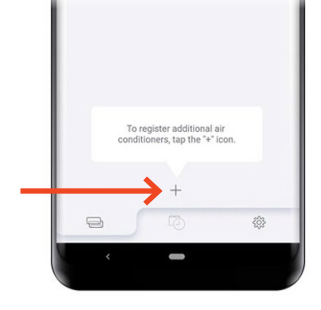

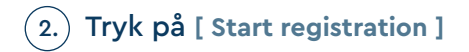

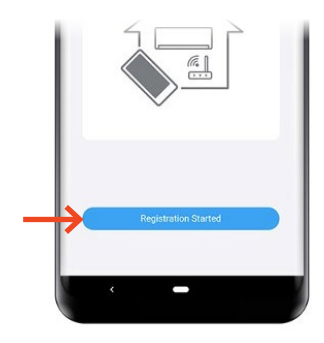

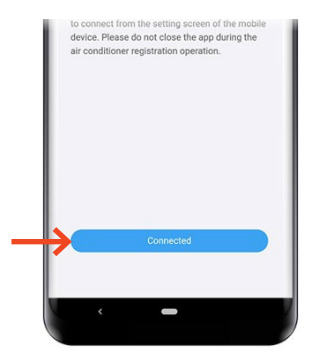

3. Kontroller din mobiltelefon er forbundet til husets trådløse netværk, og tryk [ NEXT ]

## 4.) Tryk [ Start reading ] for at scanne QR-koden på wifimodulet.

OBS: QR-koden findes enten på selve wifimodulet eller på et løst klistermærke som følger med wifi-modulet.

Scan QR-koden på Wifi-modulet

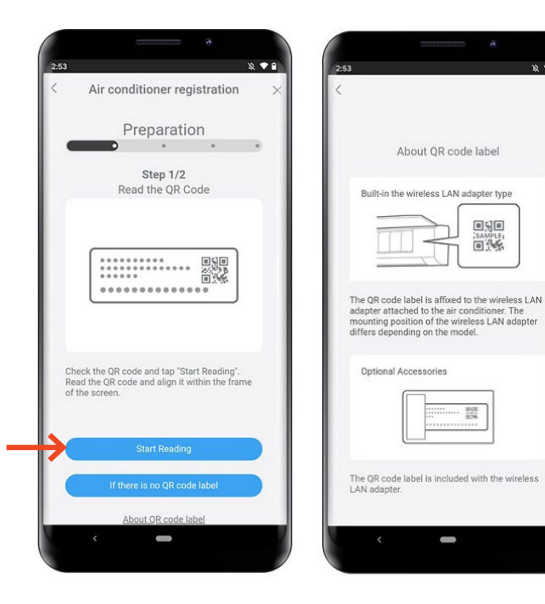

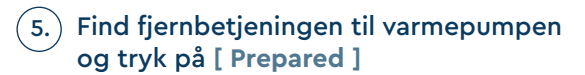

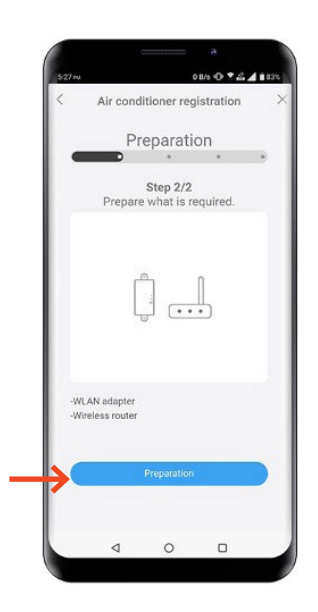

• •

#### TYPE 1 FJERNBETJENING | MANUEL OPSÆTNING MED QR-KODE

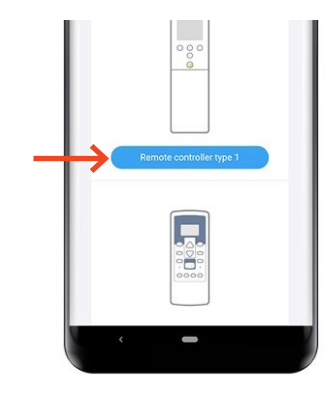

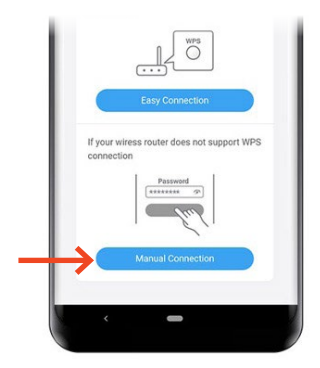

7. Vælg [ Manuel connection ]

6.) Vælg [ Remote controller type 1 ]

 Peg fjernbetjeningen <u>væk</u> fra varmepumpen og tryk på [ 0/I ] så kun uret er synligt på fjernbetjeningen.

Hold derefter [SEND] eller [(OFF) Timer] knappen nede i 5 sek. til "Ln" og "1" vises i displayet

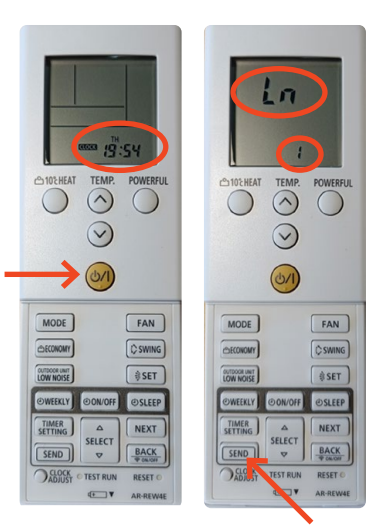

# 9.) Tryk på [ 0/1 ]

Står der ikke "01", vælges dette med [ SET TEMP ]

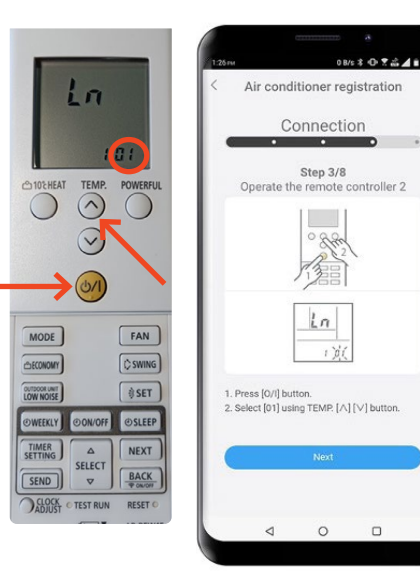

# 10.) Tryk på [ 0/I ]

Nu begynder wifiikonet på varmepumpen at blinke.

Tryk [ NEXT ]

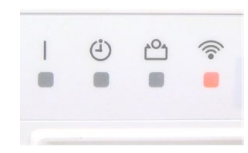

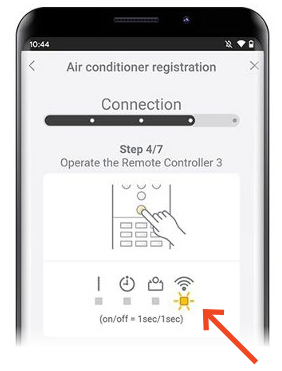

11. Vælg husets netværk, som du ønsker varmepumpen skal tilsluttes til. Indtast koden til husets netværk.

Tryk [ NEXT ]

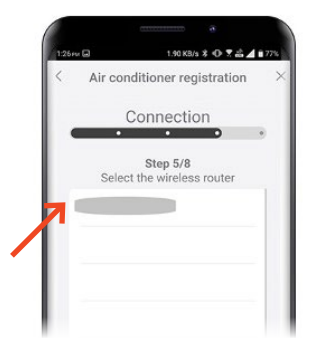

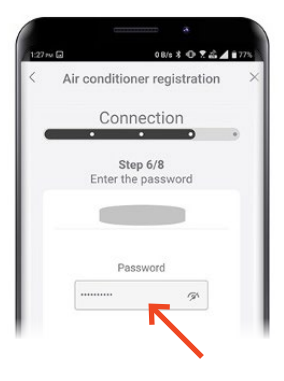

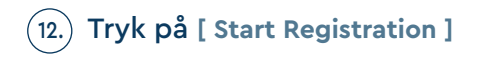

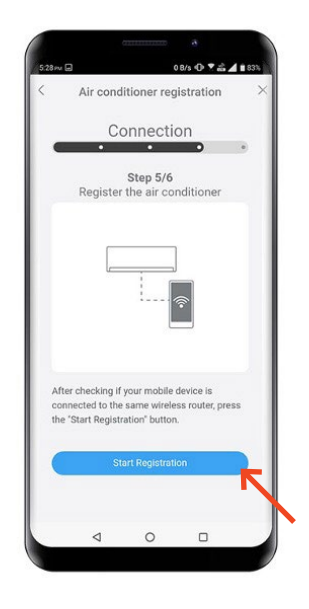

13.) Registrering fuldført, Wifi-ikonet på varmepumpen stopper med at blinke og lyser i stedet.

Tryk [NEXT]

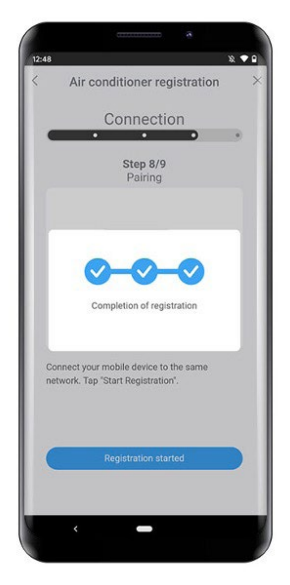

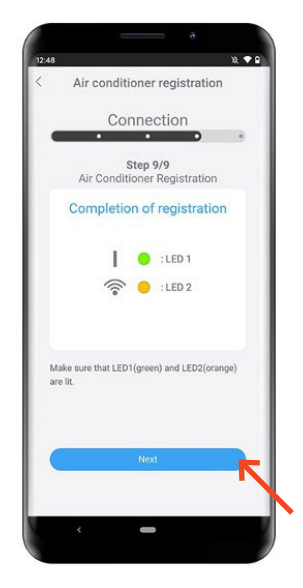

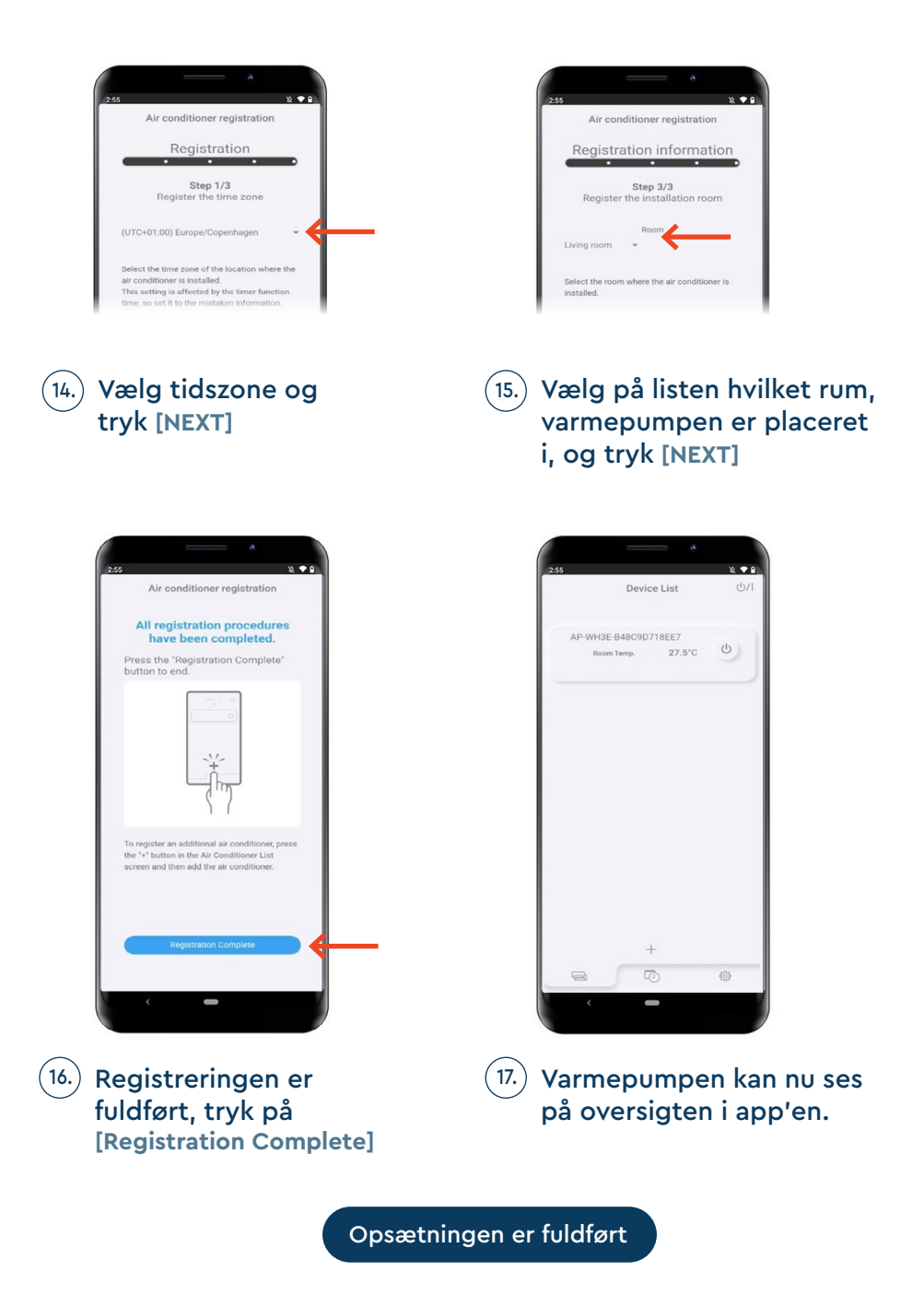

# MANUEL OPSÆTNING UDEN QR-KODE

1. Tryk på [ + ] app'en "Airstage Mobile" for at tilføje en ny varmepumpe til din konto.

2.) Tryk på [ Start registration ]

3.) Kontroller din mobiltelefon er forbundet til husets trådløse netværk,

og tryk [Connected]

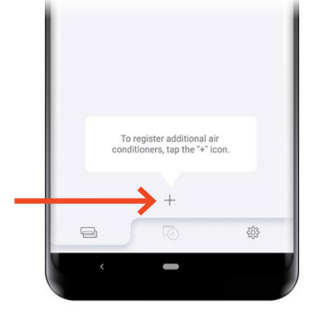

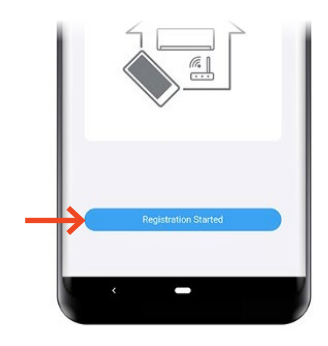

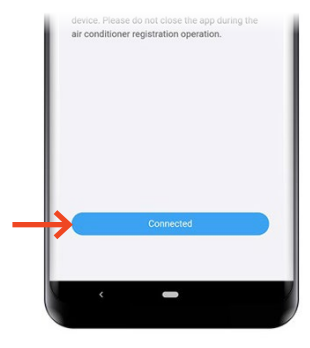

4.) Tryk [ If there is no QR code label ], hvis du ikke har en QR-kode tilgængelig.

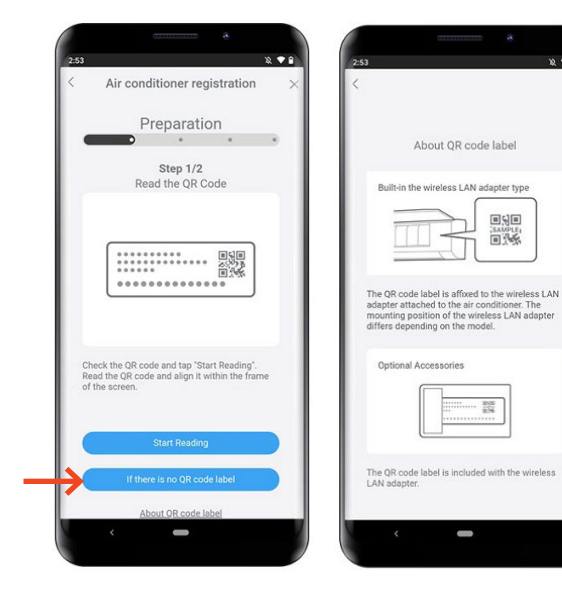

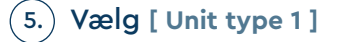

| < | Air conditioner registration                                                                                             |
|---|----------------------------------------------------------------------------------------------------|
|   | Preparation                                                                                                    |
|   | Select WLAN adapter                                                                                                    |
|   | WLAN indicator light exists in the indoor<br>unit indicator lights.                                                      |
|   |                                                                                                    |
|   | Unit Type 1                                                                                                    |
|   | WLAN indicator light does not exists in<br>the indoor unit indicator lights and an<br>optional WLAN adapter is attached. |
|   |                                                                                                    |
|   | Unit Type 2                                                                                                    |
|   |                                                                                                    |
|   |                                                                                                    |
|   |                                                                                                    |

12 • 8

....

SAMPLE

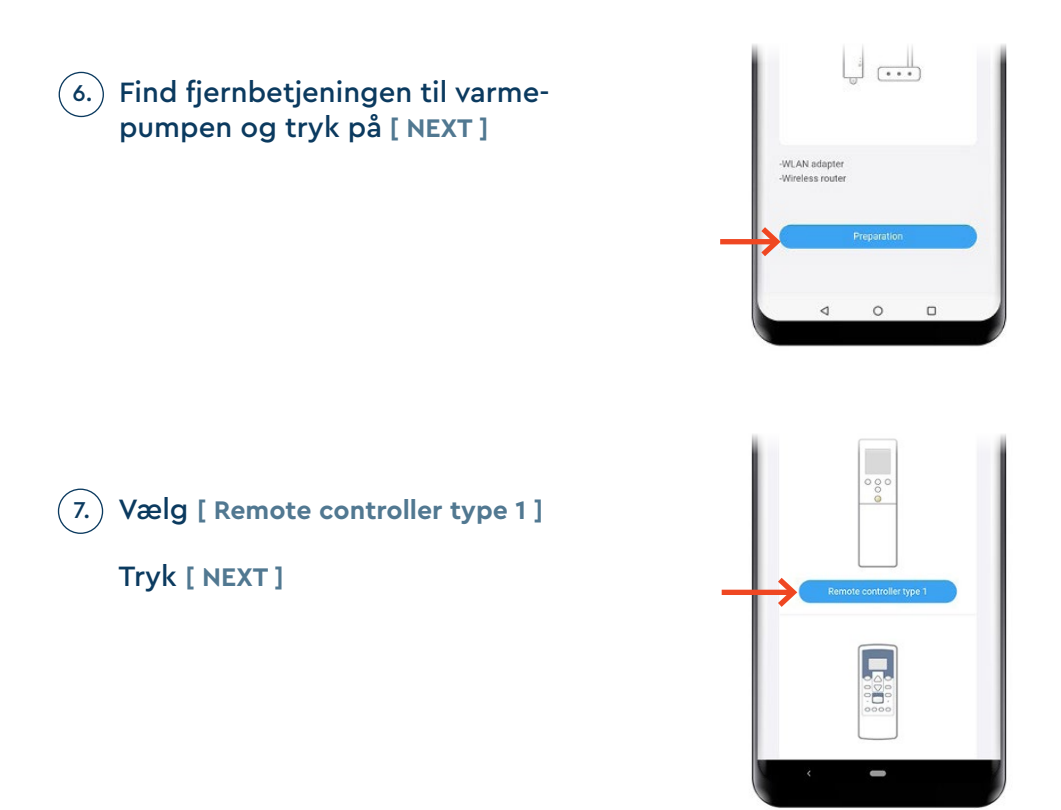

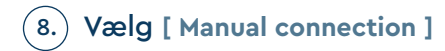

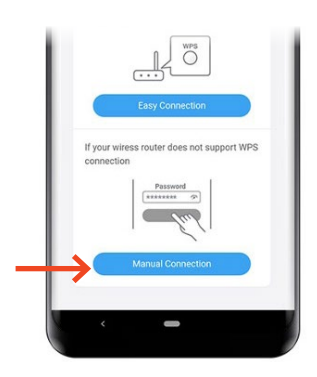

9. Peg fjernbetjeningen væk fra varmepumpen og tryk på [ 0/1 ] så kun uret er synligt på fjernbetjeningen.

Hold derefter [ SEND ] eller [ OFF Timer ] knappen nede i 5 sek. til "Ln" og "1" vises i displayet.

Tryk [ NEXT ]

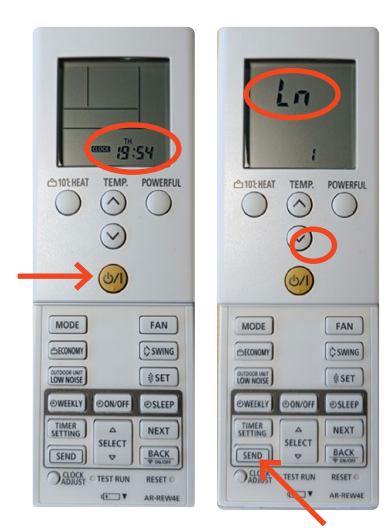

## 10.) Tryk på [ 0/I ]

Står der ikke "01", vælges dette med [ SET TEMP ]

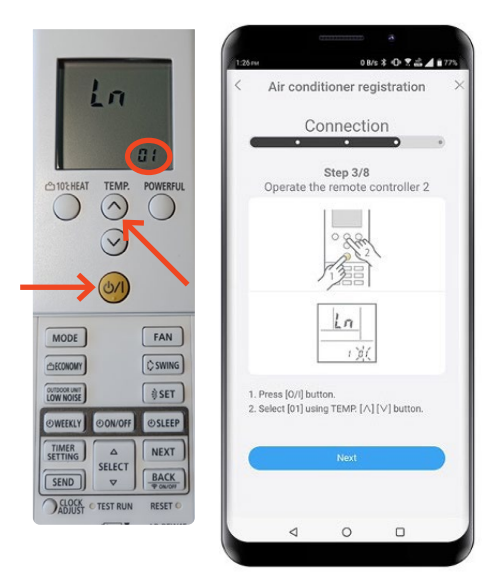

#### TYPE 1 FJERNBETJENING | MANUEL OPSÆTNING UDEN QR-KODE

# (11.) Tryk på [ 0/1 ]

Nu begynder wifiikonet på varmepumpen at blinke.

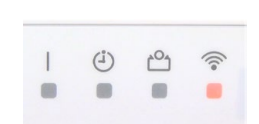

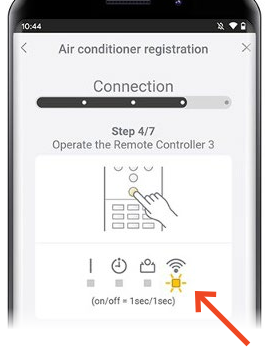

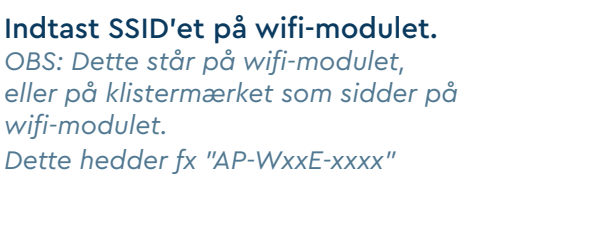

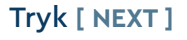

12.)

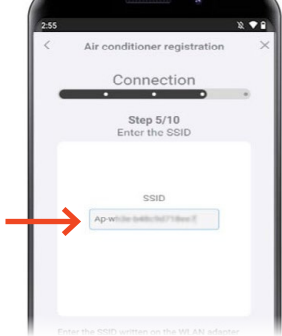

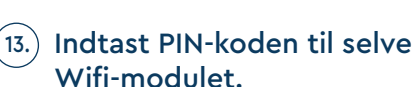

OBS: Dette står på wifi-modulet, eller på klistermærket som sidder på wifi-modulet.

Tryk [ NEXT ]

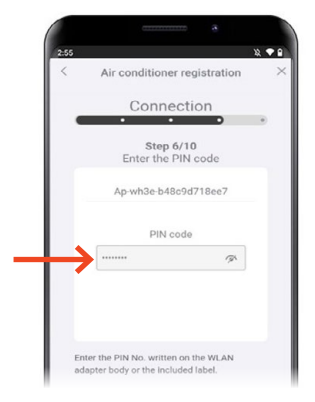

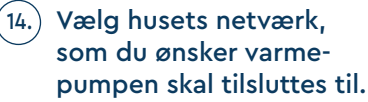

Indtast koden til husets netværk.

Tryk [ NEXT ]

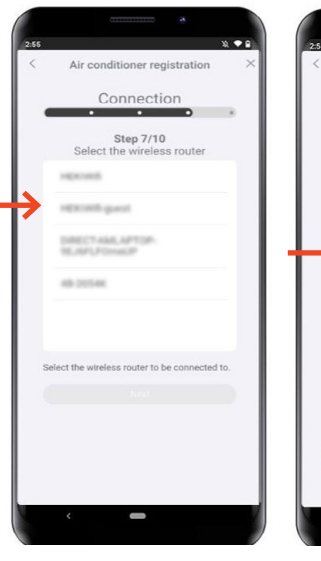

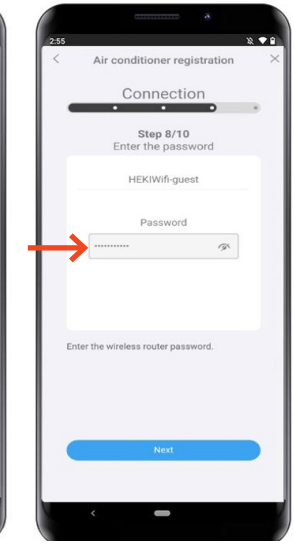

15.) Registrering fuldført, Wifi-ikonet på varmepumpen stopper med at blinke og lyser i stedet.

Tryk [NEXT]

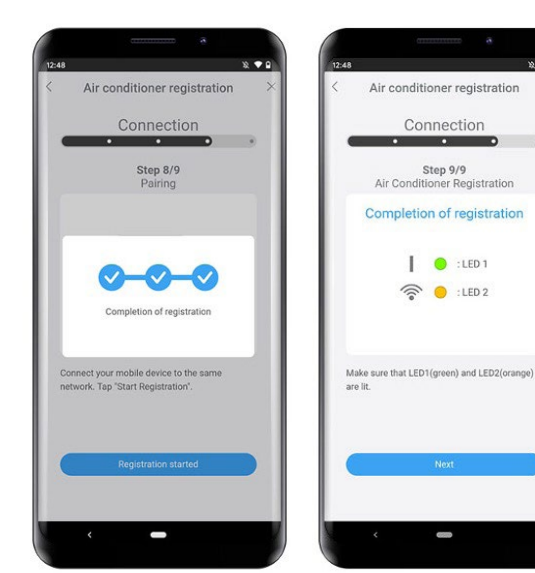

#### TYPE 1 FJERNBETJENING | MANUEL OPSÆTNING UDEN QR-KODE

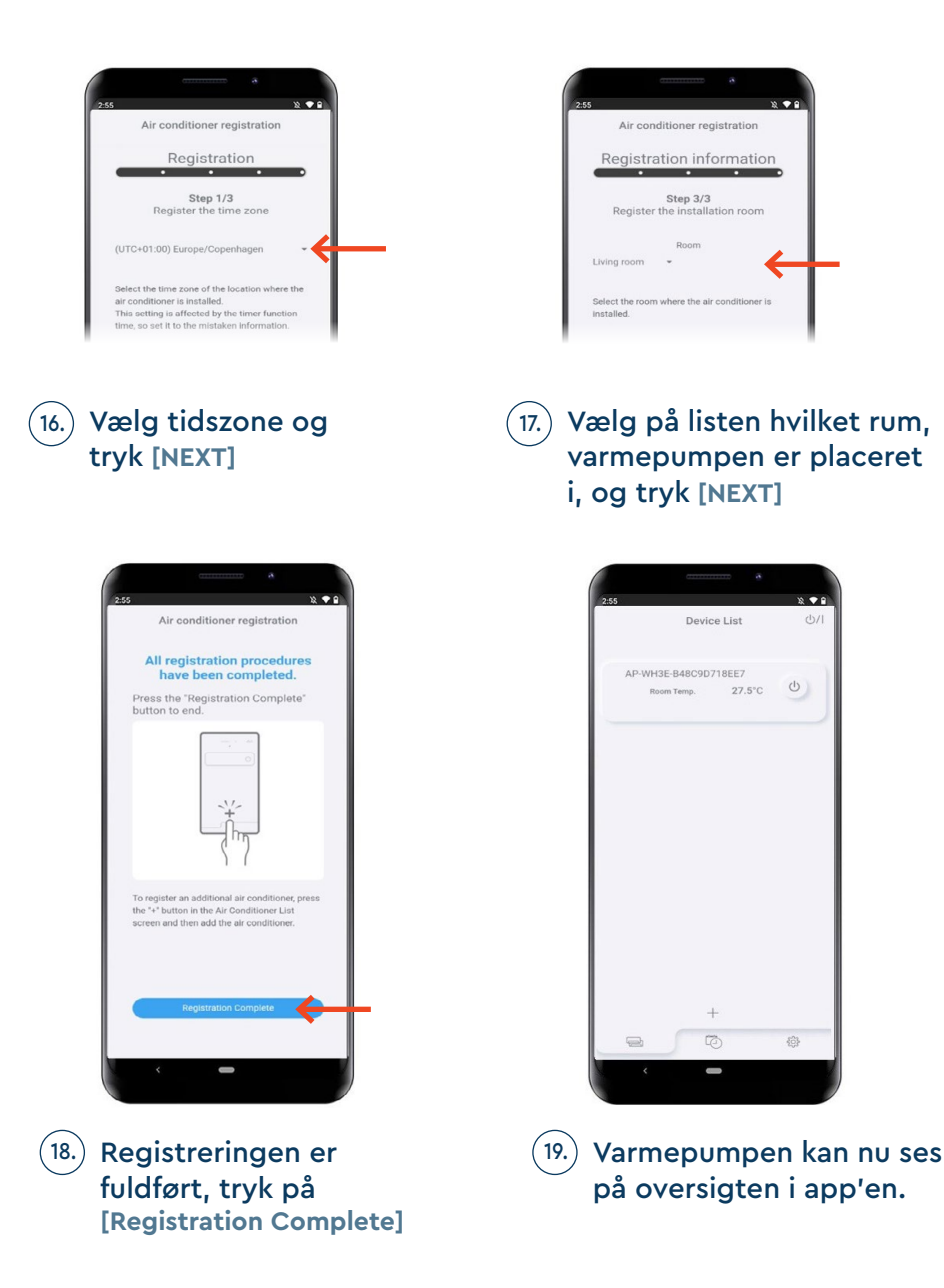

Opsætningen er fuldført

# FJERNBETJENING Type 2

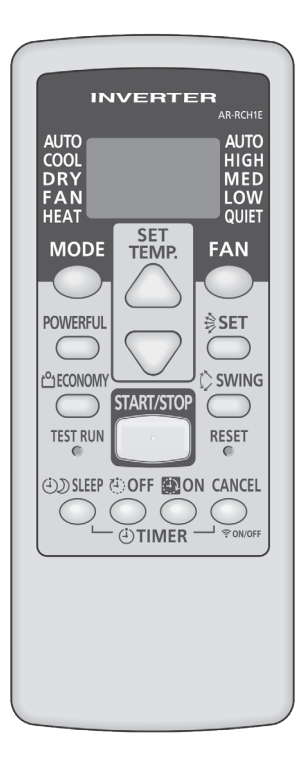

# EASY CONNECTION MED QR-KODE

1. Tryk på [ + ] app'en "Airstage Mobile" for at tilføje en ny varmepumpe til din konto.

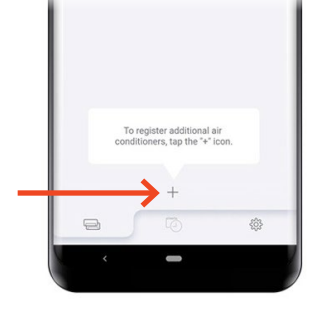

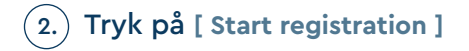

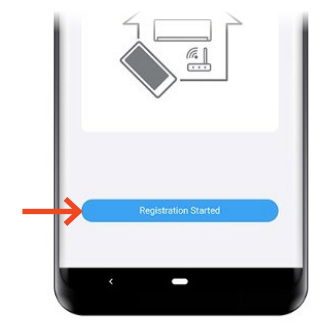

3. Kontroller din mobiltelefon er forbundet til husets trådløse netværk, og tryk [ Connected ]

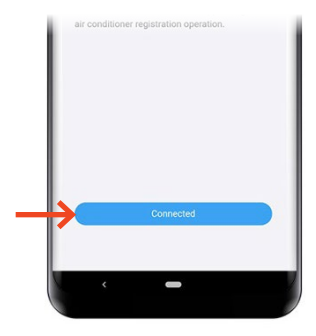

### 4.) Tryk [ Start reading ] for at scanne QR-koden på wifimodulet.

OBS: QR-koden findes enten på selve wifimodulet eller på et løst klistermærke som følger med wifi-modulet.

Scan QR-koden på Wifi-modulet

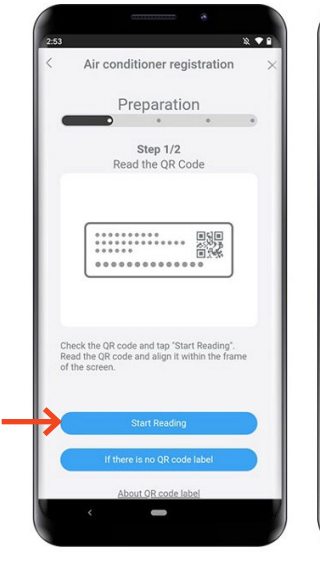

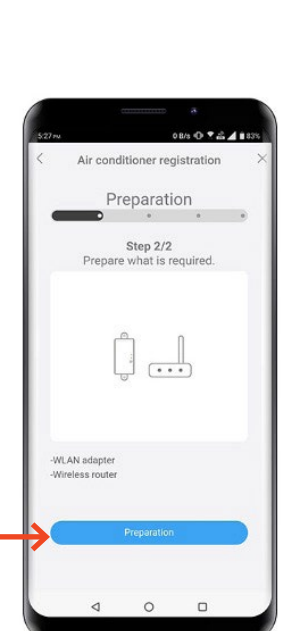

About QR code label

ilt-in the wireless LAN adapter type

The QR code label is affixed to the wireless LAN adapter attached to the air conditioner. The mounting position of the wireless LAN adapter differs depending on the model.

308

ided with the v

Ontional Accessories

The QR code label is inclu LAN adapter. 

### 5.) Find fjernbetjeningen til varmepumpen og tryk på [ NEXT ]

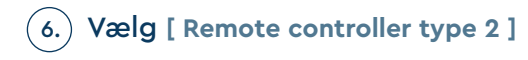

## Tryk [ NEXT ]

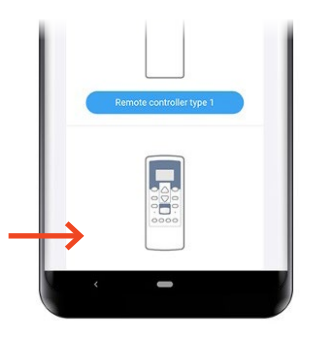

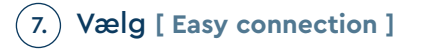

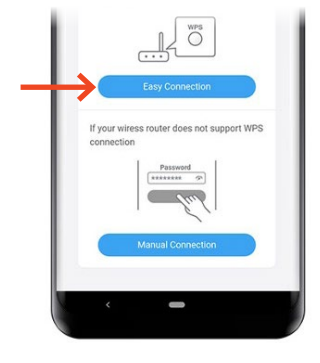

8. Peg fjernbetjeningen væk fra varmepumpen og tryk på [ Start/Stop ] så der ikke vises noget i displayet.

> Hold derefter [ Timer ON ] knappen nede i 5 sek. til "L1" vises i displayet.

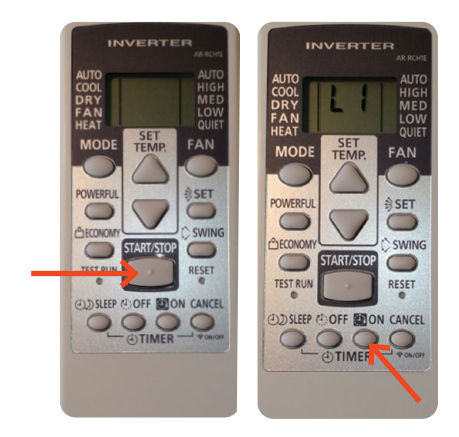

 Tryk på [ Start/Stop ]
Vælg " 02 ", ved hjælp af knappen [ SET TEMP ^ v ]

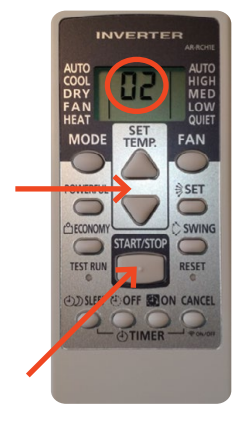

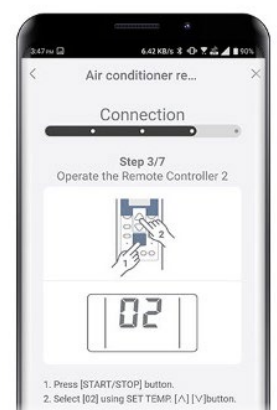

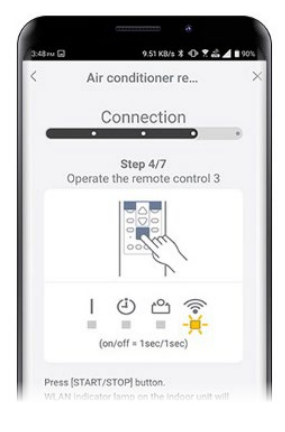

10.) Tryk på [ Start/Stop ] Nu begynder wifi-ikonet på varmepumpen at blinke.

11.) Tryk på routerens WPS knap. Hvor denne er placeret og hvordan den aktiveres, henvises til routerens manual.

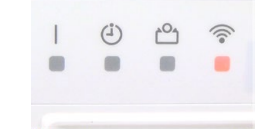

Når blinkerytmen bliver langsommere, har Wifi-modulet fundet husets trådløse internet.

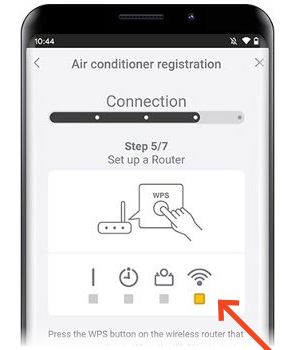

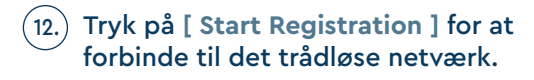

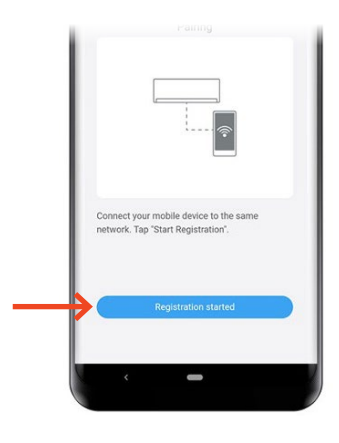

10 .

### 13.) Registrering fuldført, Wifi-ikonet på varmepumpen stopper med at blinke og lyser i stedet.

Tryk [ NEXT ]

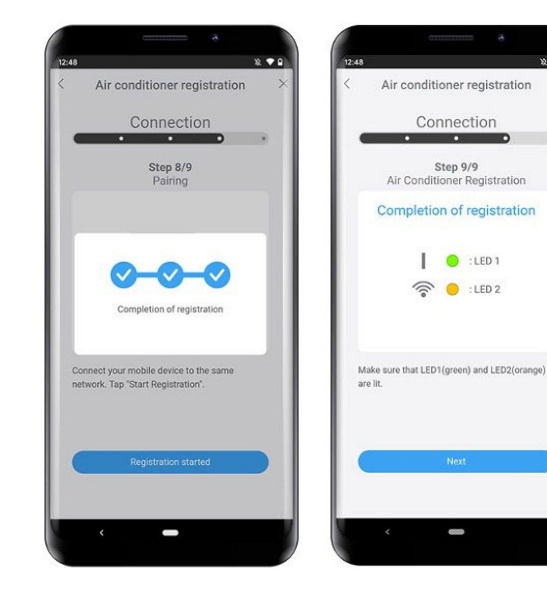

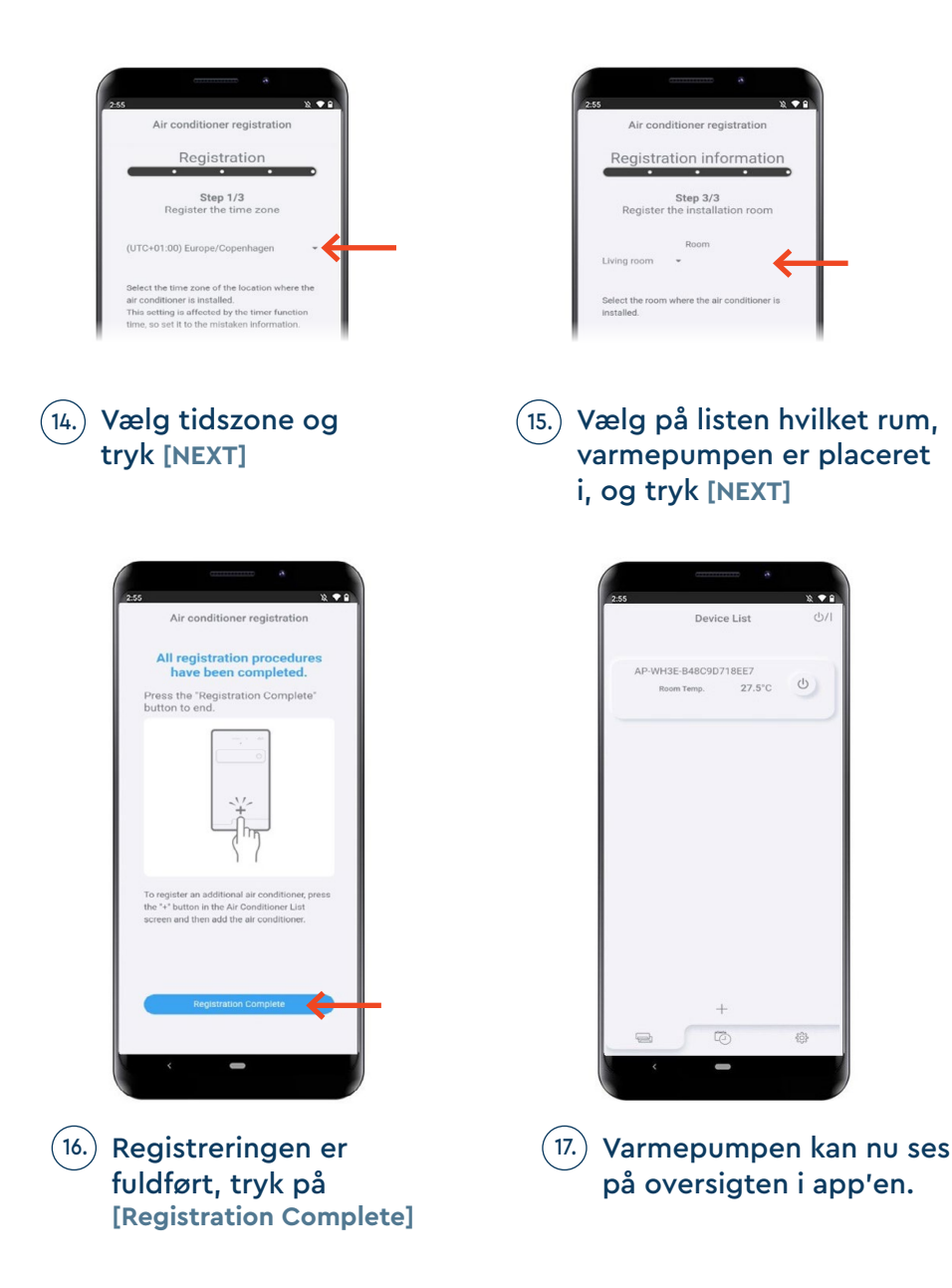

Opsætningen er fuldført

# EASY CONNECTION UDEN QR-KODE

1. Tryk på [+] app'en "Airstage Mobile" for at tilføje en ny varmepumpe til din konto.

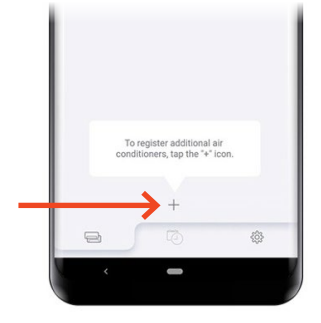

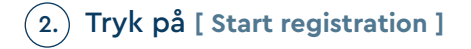

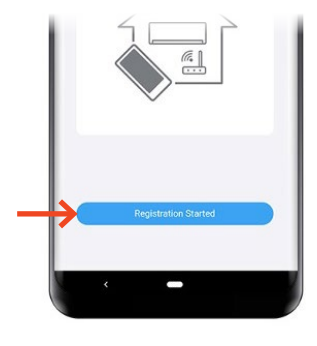

3. Kontroller din mobiltelefon er forbundet til husets trådløse netværk, og tryk [ Connected ]

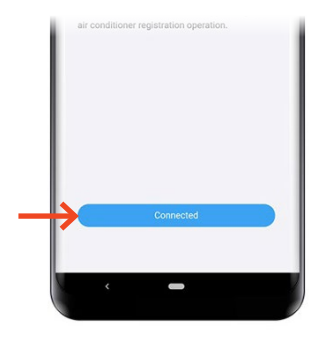

4.) Tryk [ If there is no QR code label ], hvis du ikke har en QR-kode tilgængelig.

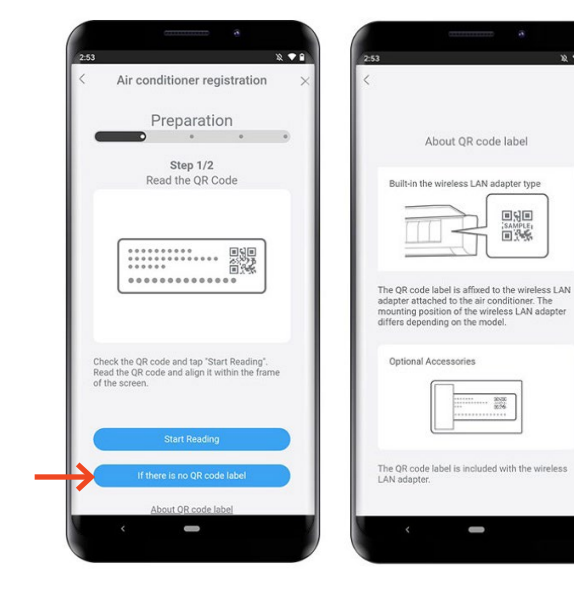

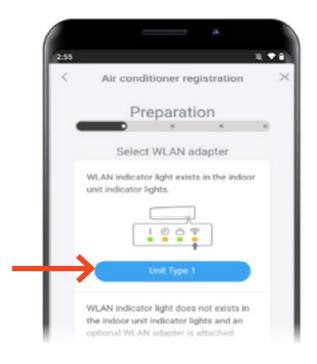

2 .

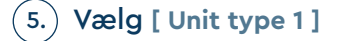

# 6.) Find fjernbetjeningen til varmepumpen og tryk på [ NEXT ]

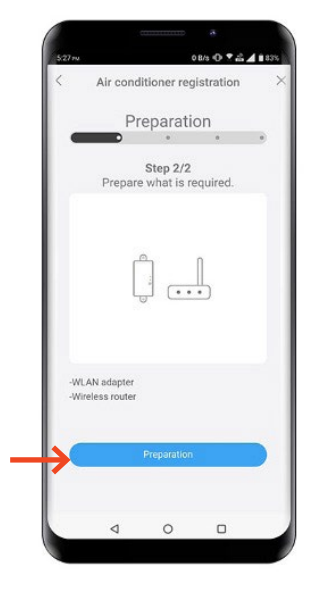

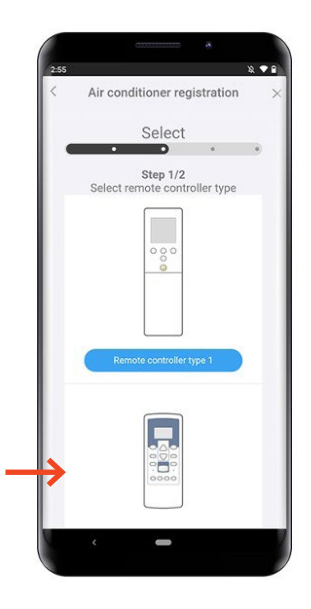

## 7.) Vælg [ Remote controller type 2 ]

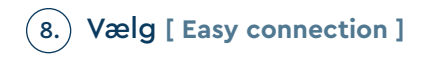

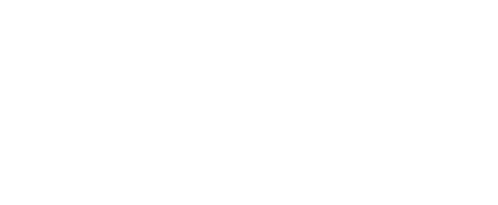

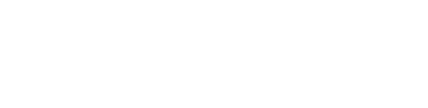

# 9. Tryk [ Next ]

 Peg fjernbetjeningen væk fra varmepumpen og tryk på [ Start/Stop ] Så der ikke vises noget i displayet. Hold derefter [Timer ON ] knappen nede i 5 sek. til "L1" vises i displayet.

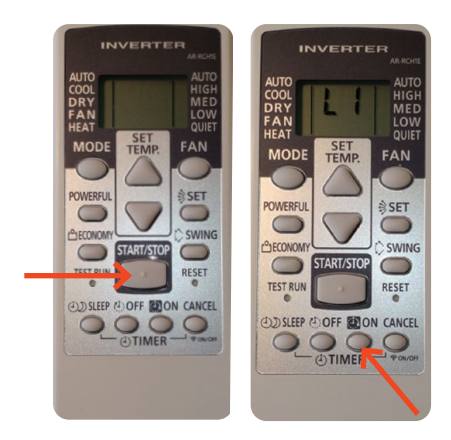

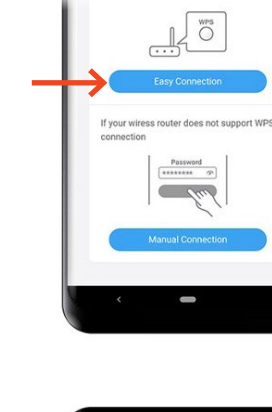

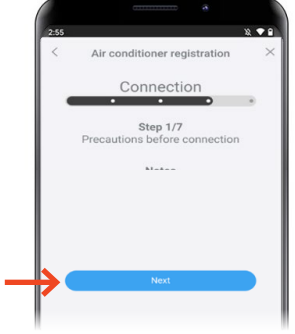

11.) Tryk på [ Start/Stop ] Vælg " 02 ", ved hjælp af knappen [ SET TEMP ^ v ]

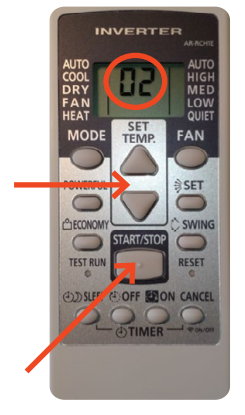

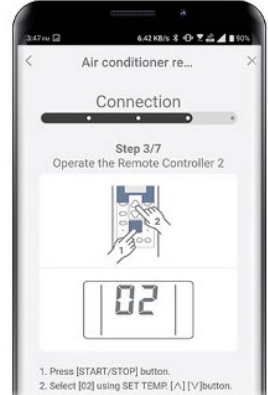

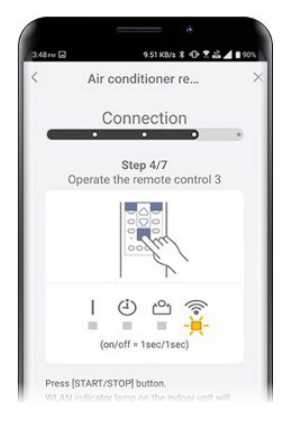

12. Tryk på [ Start/Stop ] Nu begynder wifi-ikonet på varmepumpen at blinke.

 Tryk på routerens WPS knap. Hvor denne er placeret og hvordan den aktiveres, henvises til routerens manual.

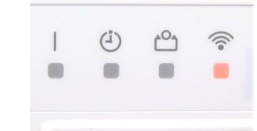

Når blinkerytmen bliver langsommere, har Wifi-modulet fundet husets trådløse internet.

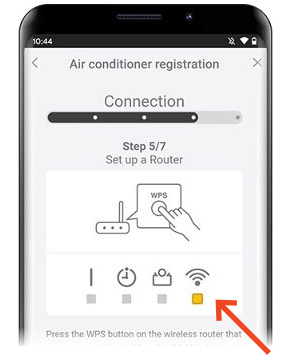

Kontroller at din telefon er koblet 14.) på det samme trådløse internet, som din varmepumpe. Tryk [ Start Registration ]

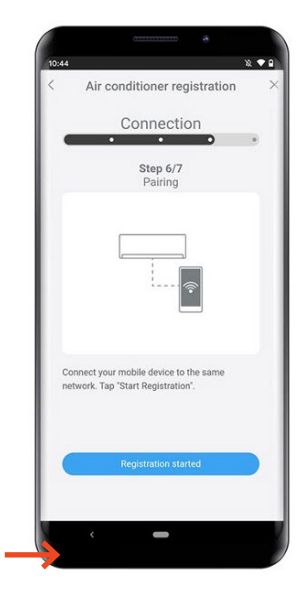

15.) Registrering fuldført, Wifi-ikonet på varmepumpen stopper med at blinke og lyser i stedet.

Tryk [ NEXT ]

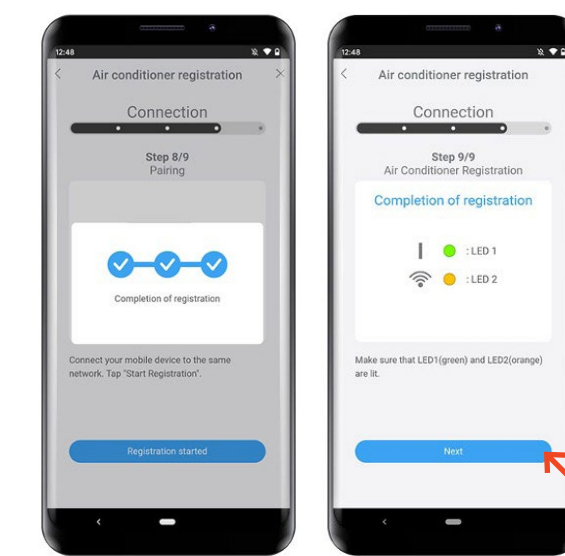

#### TYPE 2 FJERNBETJENING | EASY CONNECTION UDEN QR-KODE

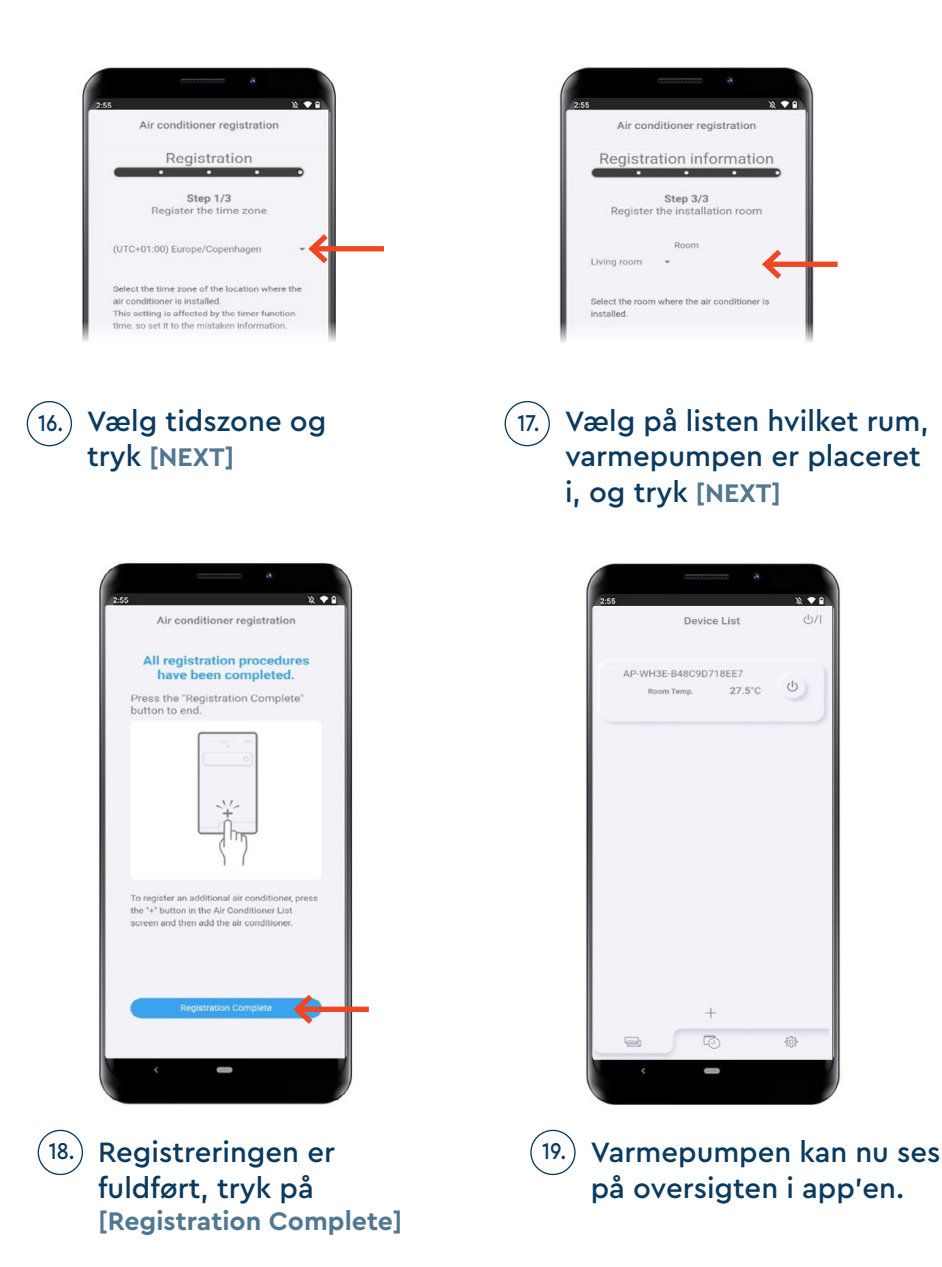

Opsætningen er fuldført

# MANUEL OPSÆTNING MED QR-KODE

1. Tryk på [ + ] app'en "Airstage Mobile" for at tilføje en ny varmepumpe til din konto.

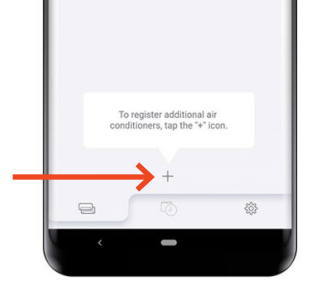

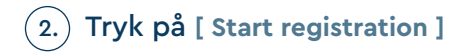

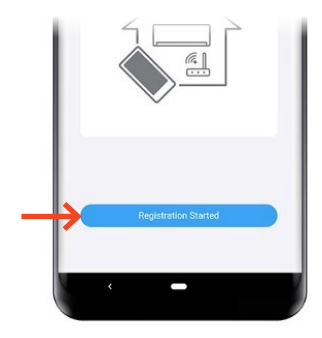

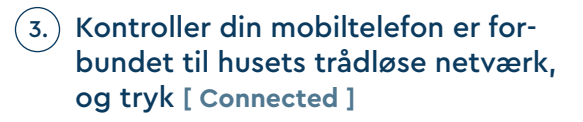

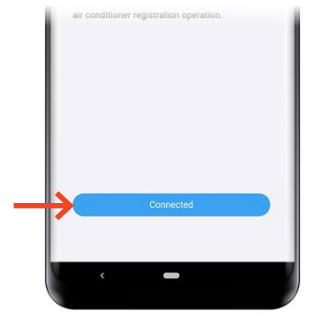

### 4.) Tryk [ Start reading ] for at scanne QR-koden på wifimodulet.

OBS: QR-koden findes enten på selve wifimodulet eller på et løst klistermærke som følger med wifi-modulet.

Scan QR-koden på Wifi-modulet

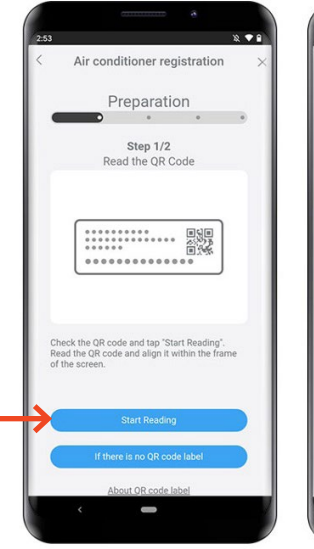

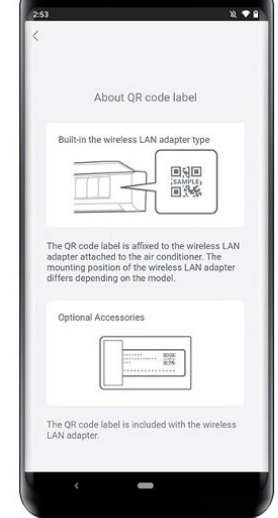

# 5.) Find fjernbetjeningen til varmepumpen og tryk på [ NEXT ]

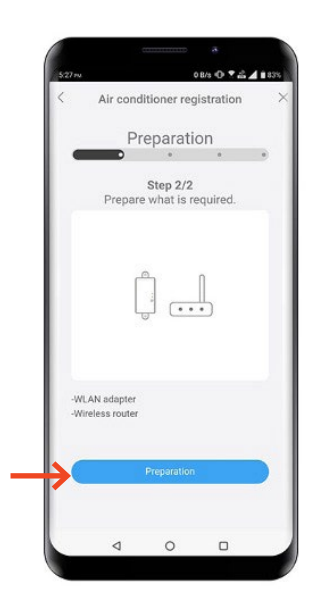

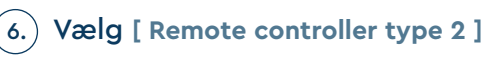

## Tryk [ NEXT ]

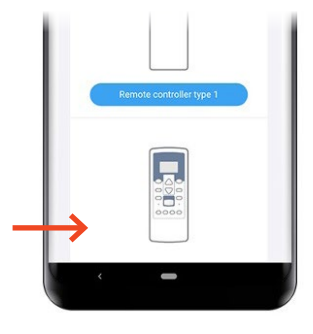

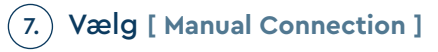

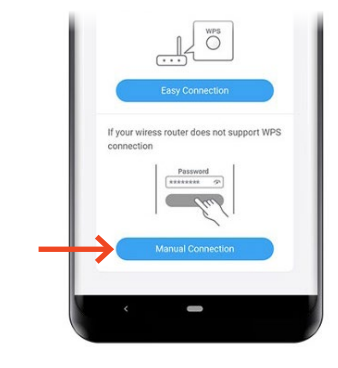

8.) Peg fjernbetjeningen væk fra varmepumpen og tryk på [ Start/Stop ]

> Hold derefter [ Timer ON ] knappen nede i 5 sek. til "L1" vises i displayet.

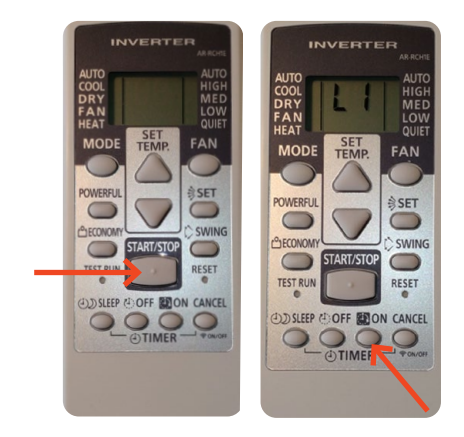

## 9.) Tryk på [ Start/Stop ]

Står der ikke "01", vælges dette med [ SET TEMP ]

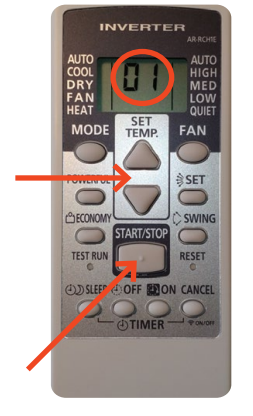

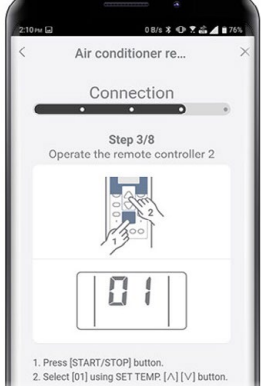

10.) Tryk på [ Start/Stop ] Nu begynder wifi-ikonet på varmepumpen at blinke. Tryk på [ Next ]

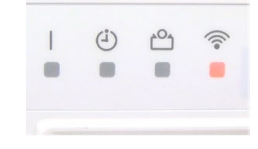

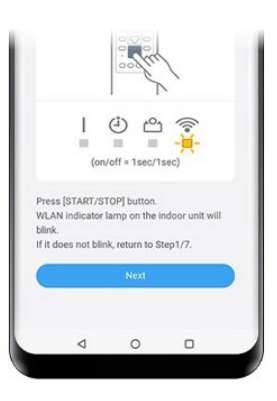

 Vælg husets netværk, som du ønsker varmepumpen skal sluttes til.

> Indtast koden til husets netværk. Tryk [ Next ]

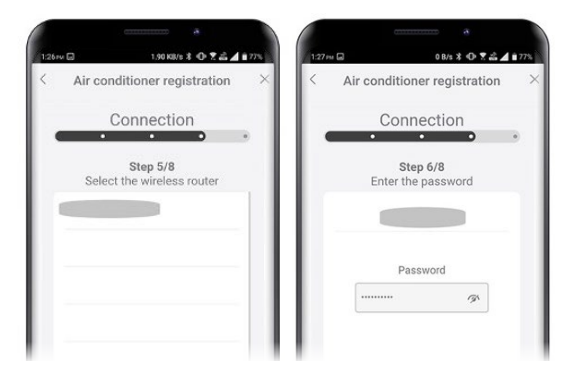

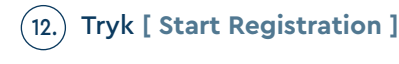

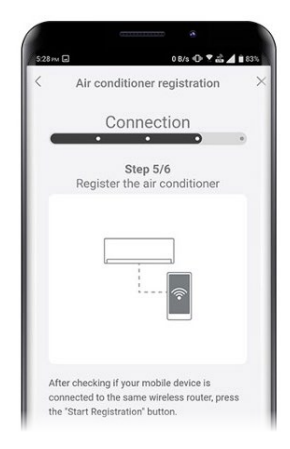

13.) Registrering fuldført, Wifi-ikonet på varmepumpen stopper med at blinke og lyser i stedet.

Tryk [ NEXT ]

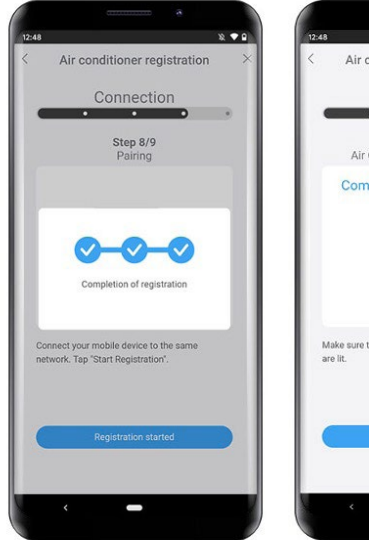

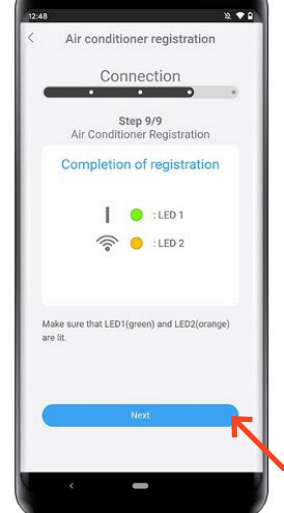

#### TYPE 2 FJERNBETJENING | MANUEL OPSÆTNING MED QR-KODE

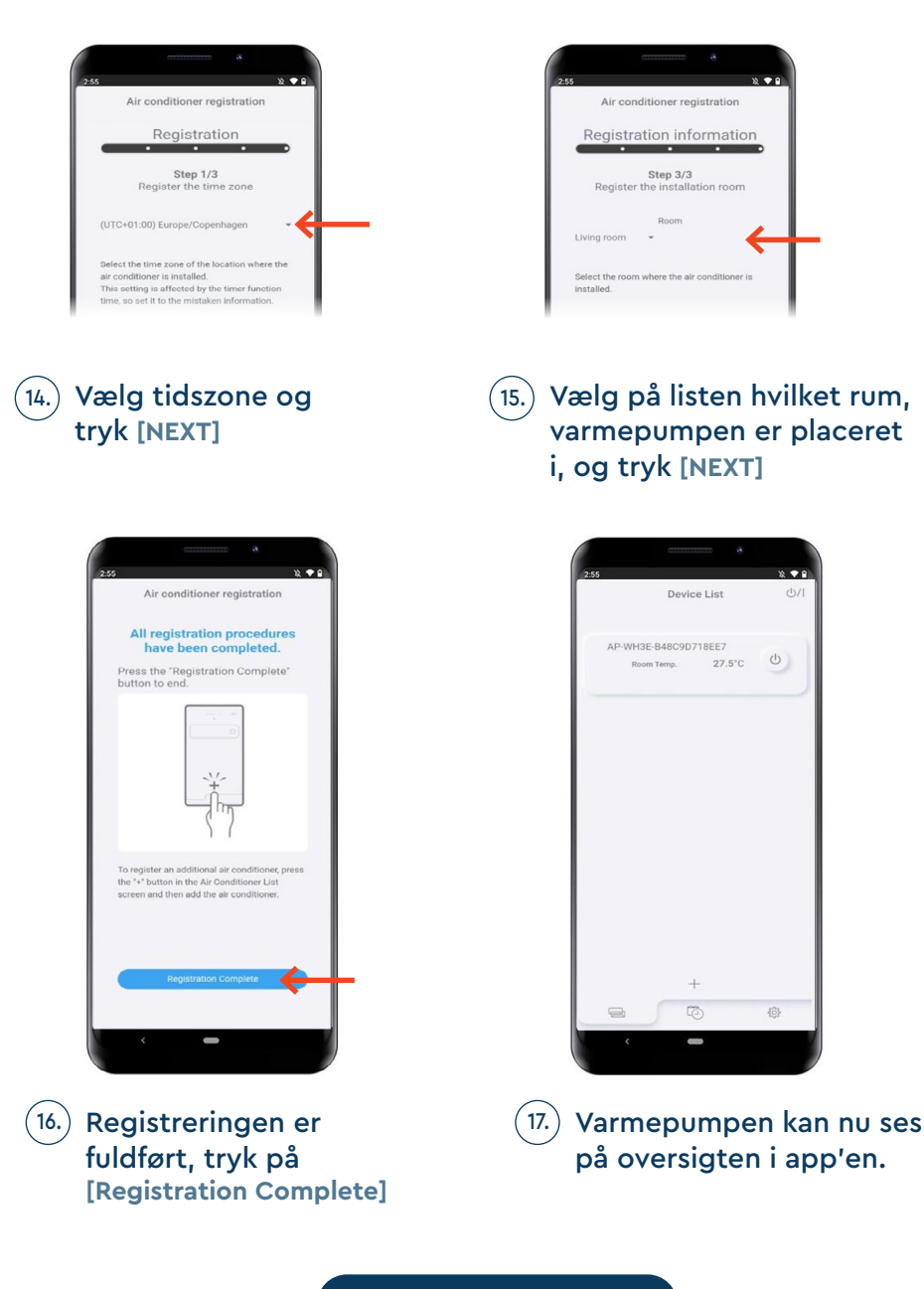

Opsætningen er fuldført

# MANUEL OPSÆTNING UDEN QR-KODE

1. Tryk på [+] app'en "Airstage Mobile" for at tilføje en ny varmepumpe til din konto.

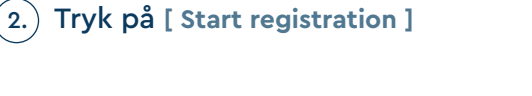

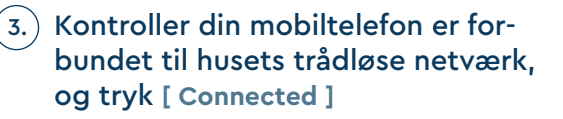

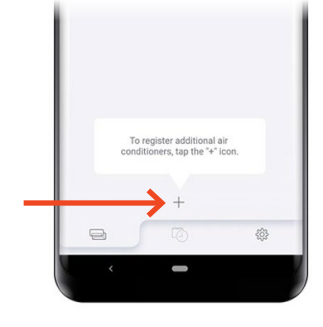

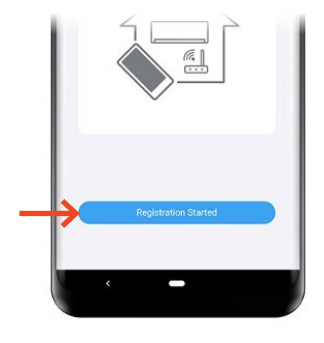

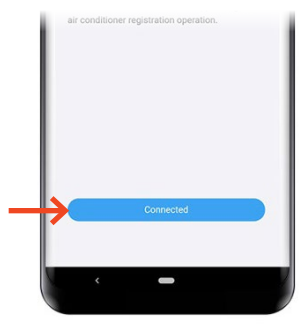

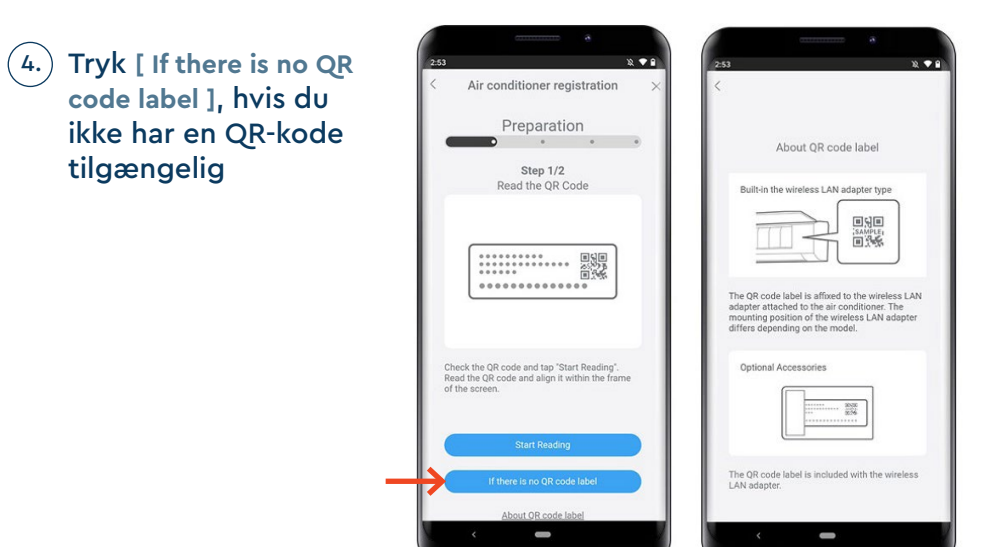

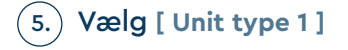

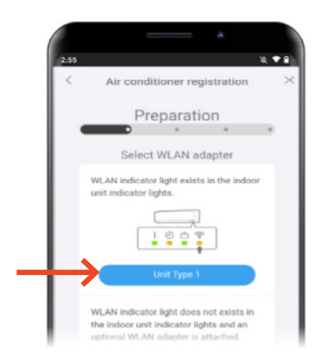

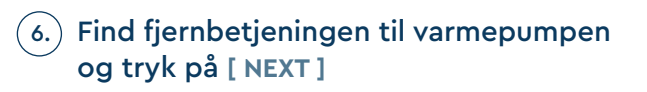

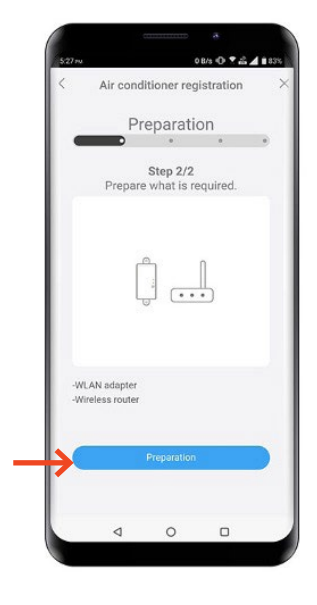

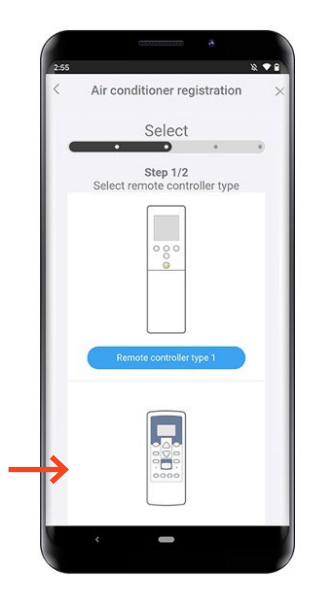

7.) Vælg [ Remote controller type 2 ]

Tryk på [ Next ]

8. Peg fjernbetjeningen væk fra varmepumpen og tryk på [ Start/Stop ]

> Hold derefter [ Timer ON ] knappen nede i 5 sek. til "L1" vises i displayet.

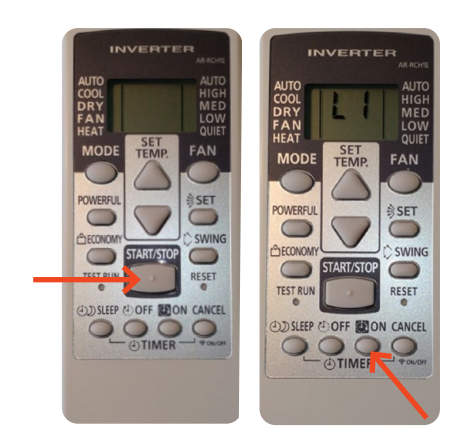

## (9.)

Tryk på [ Start/Stop ]

Står der ikke "01", vælges dette med [ SET TEMP ]

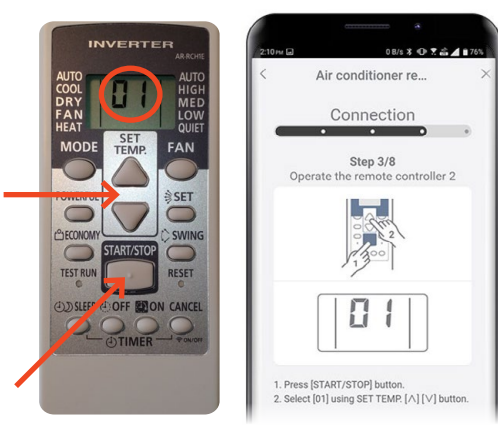

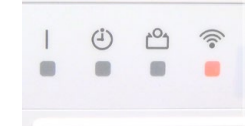

10.) Tryk på [ Start/Stop ] Nu begynder wifi-ikonet på varmepumpen at blinke. Tryk på [ Next ]

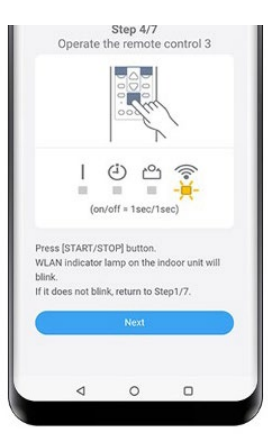

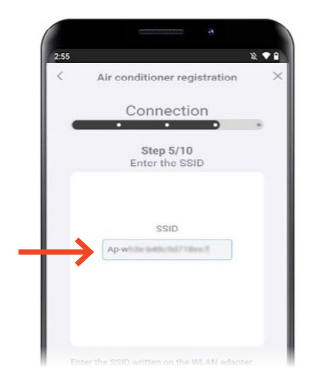

Tryk [ NEXT ]

wifi-modulet.

11.)

![](_page_57_Picture_6.jpeg)

OBS: Dette står på wifi-modulet, eller på klistermærket som sidder på wifi-modulet.

Indtast SSID'et på wifi-modulet.

eller på klistermærket som sidder på

OBS: Dette står på wifi-modulet,

Dette hedder fx "AP-WxxE-xxxx"

Tryk [ NEXT ]

![](_page_57_Picture_9.jpeg)

### Vælg husets netværk, som du ønsker varmepumpen skal tilsluttes til.

Indtast koden til husets netværk.

Tryk [ NEXT ]

![](_page_58_Picture_4.jpeg)

![](_page_58_Picture_5.jpeg)

14.) Registrering fuldført, Wifi-ikonet på varmepumpen stopper med at blinke og lyser i stedet.

Tryk [NEXT]

![](_page_58_Picture_8.jpeg)

![](_page_58_Figure_9.jpeg)

## (15.) Vælg tidszone og tryk [NEXT]

![](_page_59_Picture_2.jpeg)

Air conditioner registration Registration 10 .....

17. Vælg på listen hvilket rum, varmepumpen er placeret i, og tryk [NEXT]

![](_page_59_Picture_4.jpeg)

![](_page_60_Picture_1.jpeg)

![](_page_60_Picture_2.jpeg)

![](_page_60_Picture_3.jpeg)

![](_page_60_Picture_4.jpeg)

Opsætningen er fuldført

![](_page_61_Picture_0.jpeg)

![](_page_62_Picture_0.jpeg)

# VIDEN OG VARME

Hos Klimalux ved vi alt om varmepumper, og hvordan de integreres i boligen. Denne viden bruger vi sammen med vores forhandlere til at sikre gode og gennemtænkte varmeløsninger til danske boliger – også din! Klimalux har siden 2003 været Fujitsus officielle importør af klimaprodukter, og er din garanti for bæredygtige, driftssikre og langsigtede klimaløsninger, som du bliver glad for, i mange, mange år.

![](_page_63_Picture_3.jpeg)

![](_page_63_Picture_5.jpeg)

www.klimalux.dk